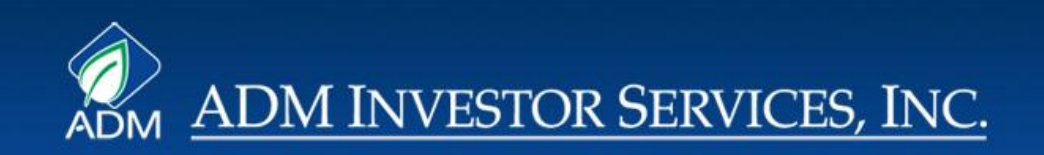

### **ADMIS Online Account Application**

November2011

### **Contents**

### <u>Overview</u> \*

3

### **Application Screens** \*

| $\checkmark$ | Create Username & Password   | 6  |
|--------------|------------------------------|----|
| $\checkmark$ | Introductory Screens         | 7  |
| $\checkmark$ | Survey                       | 8  |
| $\checkmark$ | All Applications             | 9  |
| $\checkmark$ | Individual or Joint Accounts | 10 |
| $\checkmark$ | Corporate Accounts           | 11 |
| $\checkmark$ | LLC Accounts                 | 12 |
| $\checkmark$ | Partnership Accounts         | 13 |
| $\checkmark$ | Trust Accounts               | 14 |
| $\checkmark$ | Forex Accounts               | 15 |
| $\checkmark$ | SFP Accounts                 | 16 |
| $\checkmark$ | Discretionary Accounts       | 17 |
| $\checkmark$ | Hedge Acounts                | 18 |
| $\checkmark$ | Foreign Accounts             | 19 |
| $\checkmark$ | Special Circumstances        | 20 |

### **Broker Approval Screens** \*

| $\checkmark$ | <b>Overview Applications</b>     | 23 |
|--------------|----------------------------------|----|
| $\checkmark$ | <b>Review Selected Documents</b> | 24 |
| $\checkmark$ | Assign Account Number            | 26 |
| $\checkmark$ | Broker Approval                  | 27 |
| $\checkmark$ | Other Functions                  | 28 |
| $\checkmark$ | ADMIS Contacts                   | 29 |

### <u>Appendix</u> \*

✓ Forms Required by Account Type 30

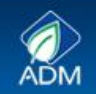

### **Overview**

### ✤ <u>Simple, Efficient, Secure</u>

The ADMIS Online Application has been designed to provide a simple, efficient, secure way for an applicant to provide ADMIS and the broker with all the information necessary to open an account. The system also allows the ADMIS New Accounts Department to review the application and the broker to approve the account. While there will always be circumstances where an application may need to be made on paper, the expectation is that a substantial majority of all applications will be completed using the ADMIS Online Application. The system can be accessed via a link that is specific to each office. The ZZZ in this link would be replaced by the office number.:

### https://newaccount.admis.com/OnlineApp.aspx?office=ZZZ

### Online application is the same as the paper application

The Online Application was developed using the existing ADMIS Customer Account Application. No new forms or questions were added to the application. Thus, review by the ADMIS New Accounts Department and the broker can be done the same way as it was for paper applications. The only difference for an online applicant will be a few initial questions to establish his or her identity, create a username and password and determine which forms are needed. For the broker, there is no difference in the approval process-review the information provided by the applicant, make any additional inquiries, assign a sales code and account number and then check a box to indicate approval and save a copy for the broker's own files.

### Supplemental documents can be uploaded directly to ADMIS

For many individual accounts the entire application can be completed online in 15-20 minutes. The only requirement is an email address which will allow ADMIS to securely provide access to only authorized users. For corporate, LLC, partnership and trust accounts ADMIS has always requested copies of the organizational documents. The online system will allow the applicant to upload electronic versions of those documents directly to the New Accounts Department. Similarly, accounts traded by third parties, hedge accounts and other accounts with special characteristics may also need to supply additional documents and those documents can be uploaded directly to the New Accounts Department.

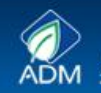

### **Overview**

### \* Application Process & Broker Review Process described in this guide

The description of the system that follows is divided into the application process and the broker review process. The application pages show the forms that applicants will encounter depending on their characteristics. Completing the forms is simple. Once the information is entered the applicant electronically "signs" the document and moves on. If any required information is omitted, the location with the missing information is highlighted and must be completed before proceeding. The applicant can leave the application at any point and return using the username and password that were created.

### Forms needed for each type of account are shown

On the following pages, white or green forms are documents that must be completed by all applicants in the relevant category. Blue forms require manual signatures and may be uploaded into the system after completion. Finally, blue boxes indicate external documents than must be provided.

### \* Broker Approval screens are reviewed

The broker approval section shows the screens that will be used to approve accounts. The broker can select an application, review the documents and approve the application. Once the broker approves the application the New Accounts Department will enter the account into the GMI System and notify the broker that the account has been established and may be funded.

Customer Fills Out Application

ADMIS New Accounts Dept. Reviews Application

**Broker Approves Application** 

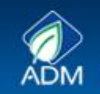

# **APPLICATION SCREENS**

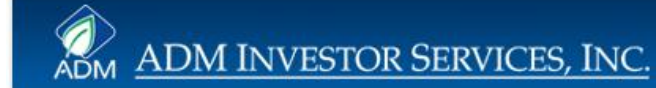

### **Create Username & Password**

- After a Welcome screen which briefly explains the application process, the applicant will be asked to provided an email address, create a username and password. Indicate the name of a broker and select two security questions. The broker name is not required but can help the ADMIS New Accounts Department to place the account in the proper office.
- Completion of this screen will generate an email to the address provided by the user. The email will include a link for the applicant to use in order to continue the application process.

| 2860                                                              | ADM ADM INVES                                                                                                    | Instructions:<br>You need to create a user<br>the login page at any time                                                                                                    | name and password. If you<br>and resume the process.                                                                                                    | For technical support call (312)<br>are unable to complete the                                                    | ) 242-7240 or toll free (88)<br>application for any rea | 8) 332-3647<br>son, you may return to                                                      |
|-------------------------------------------------------------------|----------------------------------------------------------------------------------------------------|----------------------------------------------------------------------------------------------------|----------------------------------------------------------------------------------------------------|----------------------------------------------------------------------------------------------------|---------------------------------------------------------|--------------------------------------------------------------------------------------------|
| <text><text><text><text><text></text></text></text></text></text> | Application Basics<br>Introductory<br>CreateLogin<br>Decline & Go to Hardcopy<br>Print Current Document<br>Submit Application | Create Your Use<br>Email*<br>Password*<br>Retype Password*<br>First Name*<br>Middle Name<br>Last Name*<br>By requesting this Username<br>corporation, LC, partnership<br>* Required<br>Name of Broker<br>If you have spoken with a br<br>please leave this field black.<br>Name of Broker:<br>Security Question One:*<br>Answer:*<br>Security Question Two:*<br>Answer:*<br>* Required | I certify that I will be an or<br>or trust for which this accord<br>oker in regards to this accord<br>oker in regards to this accord<br>oker in regards to this accord<br>what was your childhood nicl<br>What is the name of a college | wher of the account or that is when of the account or that is when of the account or that is when will be opened. | I am authorized to exe<br>I's name below. If you h      | cute documents binding the<br>nave not spoken to a broker,<br>private and personal to you. |
|                                                                   |                                                                                                    |                                                                                                    |                                                                                                    | Save & Continue                                                                                                   |                                                         |                                                                                            |

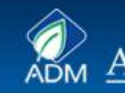

ADM INVESTOR SERVICES, INC.

### **Introductory Screens**

Excitated Signature Agreement: White the Ference Toxics Signatures in Global and National Commerce fort, before ADM Investor Services, Ixe, (ZAMMP) may acredy your account agreement and releved documents electronically, we not provide you with oritration of the Global generation of the service account after Marceley agree to the following and thereafter not withdraw your agreement, in addition, we request that you make certain standowlegments provide the fill and the services of the Blobal Bacteria Commerce Security Act.

Please take a moment to review and acknowledge your understanding and acceptance of this Agreement. All boxes below must be checked and you must affix your electronic signature where indicated in order to continue.

By electronically signing the ADMIS account agreement and related documents, I acknowledge receipt of the ADMIS account agreement, the Commodity Futures Trading Commission's required risk disclosures and other documents contained as part of ADMIS' electronic account package and I agree to be bound by their terms and conditions.

De presente jabola and adacting to 1x/MSN in the internet, Leichneider fest:
11 - Honer and an discritection of fragmand argument, and the 1th internet for my constrained and the internet of foreign and the internet of foreign and the internet of foreign and the internet of foreign and the internet of foreign and the internet of foreign and the internet of foreign and the internet of foreign and the internet of foreign and the internet of the internet of the inter By agreeing below and submitting it to ADMIS via the internet. Lacknowledge that

Signature

### Agreement

PRIVACY POLICY

All blocks for forming (\*12005) year in difficult strengtheness, many new individual of the strengtheness in the strengtheness in the s

implosing protect of tables community statistics. Therease all formations the C-Companie's Callect on VII: Provema hit formation the C-Companie's Callect and tables and states and states replaced and the community of the second callect process, the 'Companie' often and nation non-policy (provema) information dood you, which is transmitted to us earlier does you or any sort refress: The information models of portune all states are stated and the company of the C-Companie's the test of the test of the C-Company and the community of the community of the C-Company and the community of the C-Company and the second portune and the community of the C-Company and the community of the C-Company and the second portune and the community of the second community of the community of the C-Company and the second portune and the community of the second community of the community of the

### Use of Personal Information f Personal Information Companies" use your personal information for three general purpose

- First, the "Compariso" use the information to approve and activate an account for you und/or to make charges or additions to information previously provided to us to open or account for you.
- iccord the "Companies" may use it to give you online access to your account information and the "Companies" proprietary iformation in a secured environment.
- intermitten in a recurst exversion. Third, the "Companies" use the information in the normal course of business to transmit account activity statements and related documents to you relating to activity in your account with the "Companies".
- document to you relating to activity in your account with the "Companies". Consume of Personal Information "Companies" takes very assumable their responsibilities to keep your percent information private. The "Companies" will not disclose public percent information about one contrast studies sub-permitted by two end in the following instances:
- n processing or servicing of products or services offered by the "Companies" that have been consented to requested or authorized to be customer.

- by the numbers, The "Computer imp due types present information with stillaria and advatiance and/or smallfatted build parties only as is the "Computer imp due types present information with stillaria and advatiance and/or smallfatted build parties only as is present or suffer presents, hence up our access of the add prepares table to more regulatory comptions. The "Computer" and the present is due to a present of the add prepares table to more regulatory comptions. The "Computer" and the present of the add present and the table present as a sum of research and the sum of the present of the present of the add present as a sum of the table present as a sum of the sum of the sum of sum of the attempt of the add present of the sum of the sum of

- Community of manufacture over a set of the second set of the second set of the second second set of the second second set of the second second sec

### ation Sharing with Affiliates of the "Companies" by law we are permitted to share information with our

In the low water permitted to deter information with our efficiency and subsidiaries related to our transactions and especia is a in the policy of the "Companies" not is do as without your authorization, exacy in the limit of accumulances referent Accordingly, the "Companies" will not share any permut information rather provided by you or obtained from third per is necessary to do so for the perposed actavited above or regarding by the or regulation, per where your appendix with

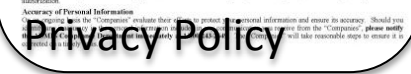

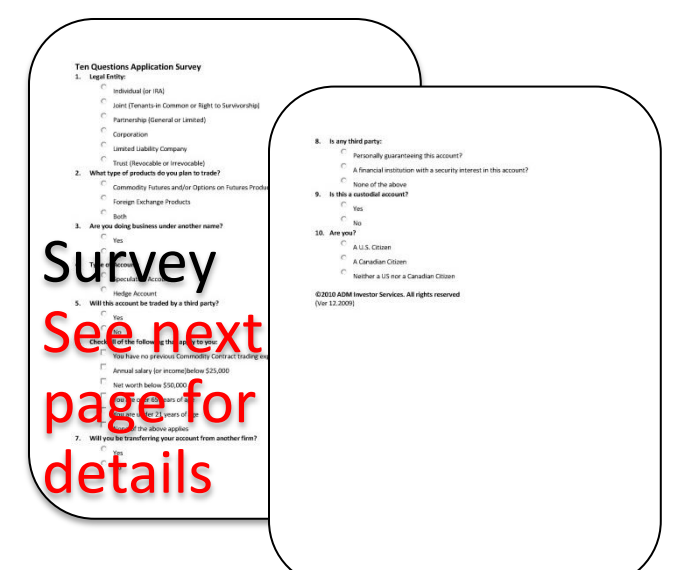

## Survey

The following simple questions will create an application that includes only the necessary forms. Some of these questions will also fill in answers in the application. Answering each question carefully will make the application process much easier.

### **Ten Questions Application Survey**

- 1. Legal Entity:
- o Individual (or IRA)
- o Joint (Tenants-in Common or Right to Survivorship)
- Partnership (General or Limited)
- Corporation
- Limited Liability Company
- Trust (Revocable or Irrevocable)
- 2. What type of products do you plan to trade?
- o Commodity Futures and/or Options on Futures Products
- Foreign Exchange Products
- o Both
- 3. Are you doing business under another name?
- o Yes
- 0 **No**
- 4. Type of Account:
- Speculative Account
- Hedge Account
- 5. Will this account be traded by a third party?
- o Yes
- o **No**

### **Ten Questions Application Survey**

### 6. Check all of the following that apply to you:

- You have no previous Commodity Contract trading experience
- Annual salary (or income)below \$25,000
- Net worth below \$50,000
- You are over 65 years of age
- You are under 21 years of age
- None of the above applies
- 7. Will you be transferring your account from another firm?
- o Yes
- o No
- 8. Is any third party:
- Personally guaranteeing this account?
- A financial institution with a security interest in this account?
- None of the above
- 9. Is this a custodial account?
- o Yes
- 0 **No**
- 10. Are you?
- o A U.S. Citizen
- o A Canadian Citizen
- $\circ$   $\qquad$  Neither a US nor a Canadian Citizen

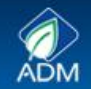

## **All Applications**

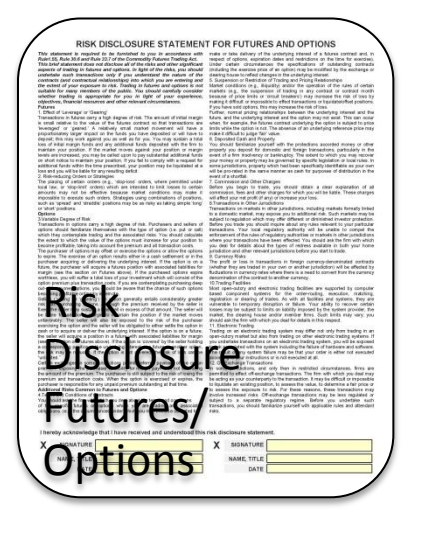

### APPLICATION TO RECEIVE ONLINE ACCOUNT ACCESS

Terms and Conditions: ADM Investor Services, Inc. (ADMIS) has the ability to extend to customers the option of accessin sensitive online information such as account statements, populary market research, and other ADMIS client services on the weble in this regard; the undersigned herely requests that ADMIS greatest as used. That approximate of any and access to the service and private area of the ADMIS weble. Lacknowledge that the information on the webste that I am requesting access to is private and only to be used by the undersigned.

- Lexicouskips that the information on the vehicle that I am requesting access to is private and only to be used by the undersigned. I mereportable for keeping my user I and password private and will not give an unathorized private/sign access a subscription of the set of the set of the set of the set of the set of the set of the set of the set of the set of the underside and the set of the set of the set of the set of the set of the set of the set of the set of the set of the will not give any usatificate general(a) access the or information about any of the aforementioned ADMS set of the set of the set of
- will not give any unauthorized perion(s) access to or information about any of the atorementioned AUMIS serv approval to disseminate any Information to any other person(s) is required.
- ADMIS shall use to best efforts to ensure the accuracy or all elability of the SERVICE; however, ADMIS trakes no warrantees or representations, expressed or implied, regaring the SERVICE and shall not be liable to may interruption, delays, inaccuracies, eritor, omission or any allias the the SERVICE. Howevere occurring, clustemer will interruption, delays, third parties in any way corrected or interior of the substitute or affiliates harrives against any and all clarks by third parties in any way corrected or taining out of the SERVICE.
- Any customer access to SERVICE will be limited and monitored through ADMIS' selected security mechanisms. Any attempt by customers to deviate from said SERVICE or circumvent such security mechanisms will result in immediate termination of the SERVICE to the customer.
- Performance of SERVICE will be excused if prevented by circumstances beyond the reasonable control of ADMIS, includi but not limited to: Acts of God or public enemy, fire or other casualty, labor disputes, or failure of communications company
- Customer will at its own expense, supply the necessary personnel, equipment, electrical outlets, and power required or oustomer premises. Additionally, customer will be responsible for all telephone or data communications costs.
- ADMIS reserves the right to modify or discontinue the SERVICE at any time without notice.

AME Conline Access

If you agree to these terms please sign below

| Putures/Options Inc                                                                                                    |                                                                                                    |
|----------------------------------------------------------------------------------------------------|----------------------------------------------------------------------------------------------------|
|                                                                                                    | Publies/Options DYes DNo                                                                                                    |
| If yes, how many years?                                                                                                    | If yes, how many years?                                                                                                    |
| Searches Proc. Phys.                                                                                                    | Decutes. Ph. P                                                                                                    |
| If yes, how many years?                                                                                                    | If yes, how many years?                                                                                                    |
| Firm(s)                                                                                                    | Fim(s)                                                                                                    |
| Credit Information (Account Owner #1)                                                                                                    | Credit Information (Account Owner #2)                                                                                                    |
| Annual Income \$                                                                                                    | Arrual income \$                                                                                                    |
| Iner Worth 5                                                                                                    | Net Worth 5                                                                                                    |
| Lipud Net Worth S                                                                                                    | Liquid Net Worth S                                                                                                    |
| (cash, securites, ofter)                                                                                                    | (cash, wearfies, dbw)                                                                                                    |
| Customer has destined to provide the Credit Information above                                                                                                    | Customer has declined to provide the Credit Information above                                                                                                    |
| Castomer Initial                                                                                                    | Customer Initial                                                                                                    |
| The foregoing information is hereby certified to be true and acc                                                                                                    | urate as of the date hereof.                                                                                                    |
| A SIGNATURE                                                                                                    | X SISNATURE                                                                                                    |
| NAME, TITLE                                                                                                    | NAME TITLE                                                                                                    |
|                                                                                                    |                                                                                                    |
|                                                                                                    | CION                                                                                                    |
| lease complete the following information:<br>The undersigned hereby requests that ADMIS transmit their C<br>DMIS no longer mail such statements in hard copy form. The<br>tatements or to daily statements only as indicated below. I us<br>accessible hard assessments could assess the statements in the<br>accessible here and assessments could be accessed below. I us                                                                                                    | ustamer information via the intervence by e-mail transmission and<br>is consert for transmission may apply equally to daily and morth<br>inderstand that this consent to electronic transmission of stateme<br>the form an is needed.                                                                                                    |
| base comparison the Molecular phramital:<br>in underspective flows, the Molecular Strammet that co.<br>The underspective flows, the Molecular Strammet Tele Coll<br>based on the Strammet term, in an indicated based of<br>the Molecular Strammet Tele Coll by an indicated based of<br>the Molecular Strammet Tele Coll by an indicated based<br>interplation, and physical strammet television of the<br>interplation, and physical strammet television of the<br>interplation, and physical strammet television of the<br>interplation, and physical strammet television of the<br>interplation, and physical strammet television of the<br>interplation, and physical strammet television of the<br>interplation, and physical strammet television of the<br>interplation, and physical strammet television of the<br>anxiety physical strain and physical strammet television<br>anxiety physical strain and physical strain television<br>and an interplation of the strammet television of the<br>interplation, and physical strain strategies and the<br>interplation of the strammet television of the strammet<br>in television of the strammet television of the<br>interplation of the strammet television of the strammet<br>in television of the strammet television of the strammet<br>in television of the strammet television of the strammet<br>is the strammet television of the strammet<br>is the stramm       | Attempts the second second sec |
| Answer compared the Multi-ang information:<br>The productional for the Multi-Ang information that of COM<br>the memory of the Single Angle and the Multi-Angle angle and the Multi-Angle angle angle and the Multi-Angle angle angle and the Multi-Angle angle angle angle angle and the Multi-Angle angle angle                                                                                                    | Amount of the second second se |
| texe compared the Maximum Arristics<br>The company and ways seems ArXASS sector text of<br>the company and the system and ArXASS sector text of<br>the company and the system and the company and<br>the company and the system and the company<br>and the company and the system and the company<br>and the company and the system and the company<br>and the company and the company and the company<br>and the company and the company and the company and the company<br>and the company and the company and the company<br>and the company and the company and the company<br>and the company and the company and the company<br>and the company and the company and the company<br>and the company and the company and the company<br>and the company and the company and the company and the company<br>and the company and the company and the company and the company<br>and the company and the company and the company and the company<br>and the company and the company and the company and the company<br>and the company and the company and the company and the company<br>and the company and the company and the company and the company and the company and the company and the company and the company and the company and the company and the company and the company and the company and the company and the company and the c                                             | A submitted of the second second seco |
| Here encoded the Making's metals. A CMS1 shows that it is a<br>three characteristic set of the Making's metal and<br>the characteristic set of the Making and the Making and<br>the Making and the Making and the Making and<br>the Making and the Making and<br>the Making and the Making and<br>the Making and the Making and<br>the Making and the Making and<br>the Making and the Making and<br>the Making and<br>the Making and the Making and<br>the Making and<br>the Making and the Making and<br>the Making and<br>the Making and<br>the Making and<br>the Making and<br>the Making and<br>the Making and<br>the Making and<br>the Making and<br>the Making and<br>the Making and<br>the Making and<br>the Making and<br>the Making and<br>the Making and<br>the Making and<br>the Mak | solution information as the head of a section in the section of the section in the head of a section in the section of the section is the section of the section is the section of the section is the section of the section is the section of the section is the section of the section is the section of the section is the section of the section is the section of the section of the sec |
| mere competent to Marcine (International Context)     more competent to marcine (International Context)     more competent to marcine (International Co                                                                                                    | change of the second second    |
| mere compared the Multicing Metrosoftic     more compared the Multicing Metrosoftic     more compared to many setting and AddMI compared to the Multicing     more compared to many setting and AddMI compared to the Multicing     more compared to the Multicing Metrosoftic     more compared to the Multicing Metrosoftic     more compared to the Multic                                                                                                    | solar information as the tensor bit is a tensor tensor ten |
| test competition Solutional Controlled         Test competition Solutional Controlled         Test competition Solutional Controlled         Test competition Solutional Controlled         Test competitional Controlled         Test competitional Controlled         Test competitional Controlled         Test competitional Controlled         Test competitional Controlled         Test competitional         Test competitional         Test competition                                                                                                    | c) and the second second se    |
| mere somered the Multimity dimensional Add Mills Somered Terminality     mere somered the Multimity dimensional Add Mills Somered Terminality     mit and the Multimity dimensional Add Mills Somered Terminality     mit and the Multimity dimensional Add Mills     mit and the Multimity dimensional Add Mills     mit and the Multimity dimensional Add Mills     mit and the Multimity dimensional Add Mills     mit and the Multimity dimensional Add Mills     mit and the Multimity din Add Mills     mit and the Multimity dimensional Add Mills     mit                                                                                                    | solar information are theread by a small sense and a solar sense in the solar sense in the solar sense is the solar sense is th |
| mere competent to Manualize Manualized         The Manualized Manualized Manuuliked Manualized                                                                                                    | change of the second second    |
| Inter encrychia Volucióg Vertretelle<br>Vertretelle Volucióg Vertretelle<br>Vertretelle Volucióg Vertretelle<br>Vertretelle Vertretelle Vertretelle<br>Vertretelle Vertretelle Vertretelle<br>Vertretelle Vertretelle Vertretelle<br>Vertretelle Vertretelle Vertretelle<br>Vertretelle Vertretelle Vertretelle<br>Vertretelle Vertretelle Vertretelle<br>Vertretelle Vertretelle Vertretelle<br>Vertretelle Vertretelle Vertretelle<br>Vertretelle Vertretelle<br>Vertretelle Vertretelle Vertretelle<br>Vertretelle Vertretelle Vertretelle<br>Vertretelle Vertretelle Vertretelle<br>Vertretelle Vertretelle Vertretelle<br>Vertretelle Vertretelle<br>Vertretelle Vertretelle Vertretelle<br>Vertretelle Vertretelle Vertretelle<br>Vertretelle Vertretelle Vertretelle<br>Vertretelle Vertretelle Vertretelle Vertretelle<br>Vertretelle Vertretelle Vertretelle Vertretelle Vertretelle<br>Vertretelle Vertretelle Vertretelle Vertretelle Vertretelle<br>Vertretelle Vertretelle Vertretelle Vertretelle Vertretelle<br>Vertretelle Vertretelle Vertretelle Vertretelle Vertretelle<br>Vertretelle Vertretelle Vertret                                   | A second second  |
| mark encoded his Voluming Terretard?         Terretard?         Terretarder Media Stream Media Media Stream Media         Terretarder Media Stream Media         Terretarder Media Stream Media         Terretarder Media         Terretarder Media         Terretarder Media         Terretarder Media         Terretarder Media         Terretarder Media         Terretarder Media         Terretarder Media         Terretarder Media         Terretarder Media         Terretarder Media         Terretarder         Terretarder                                                                                                    | share information to the intervel is a bare bare bare to an experimental of the second second |
| Inter encrychia Volumia, Perroratio<br>Volumia Volumia, Perroratio<br>Volumia Volumia, Volumia, V                                                                                                    | sature information was the feasibility of the second second secon |
| Market Namer Hold Kangi Mercensili     Construction and mercensiliary and mercensiliary and merce                                                                                                    | setting in the matrix of the setting of the setting in the setting of the setting of the setting |
| mere encoder has blacking formation. The consequence of the second and Addition formation of the first second and the second and the second a                                                                                                    | scheme information was the term of the scheme information of the scheme information of the schem |
| mere encoder has balances for extensions.  The encoderable of the encoderable of the enco                                                                                                    | states information to the history of a low balance strength of the state balance strength of the state balance strength of the |
| best output to Multing Partnerself     best output to Multing Partnersel     best output to Multing Partnersel     best output to Multing Partnersel     best output to Multing Partnersel     best output to Multing Partnerse     best output to Multing Partnerse                                                                                                    | solution information and the theory of the second second s |
| Market on Carbon Section 2014     Control 2014     Control 2014     C                                                                                                    | setting in provide the set in the set in the |
| Bear output to Multing Territorial     Construction     Construction                                                                                                    | A second second  |
| Market neuropher National Control Control Contrel Control Control Control Control Control Control Control Control                                                                                                    | setting in the matrix of the set in the setting of the set in the setting of the set in the setting of the set in the setting of the set in the setting of the set in the setting of the set is the set is the se |
| Ansate output and building intervention     Ansate output and building intervention     Ansate output and                                                                                                    |                                                                                                    |
| Market Instant Holding Workshop Constrained Constrained Const                                                                                                    | And a set of the set of the set o |
| Bard and the Multiple Multiple Mul                                                                                                    | section of the section of the s      |
| test compared how building terretarials         The compared how building terretarials         The compared how bu                                                                                                    | change of the standard set of the standard set of the standard     |
| searce outree to building intervention     constrained in the searce outree to building intervention     constrained intervention     constrained     constrained     constrained     constraine                                                                                                    |                                                                                                    |
|                                                                                                    |                                                                                                    |

CUSTOMER ACCOUNT APPLICATION ALL INFORMATION MUST BE FURNISHED BY CUST

E. CONFIDENTIAL CREDIT INFORMATION

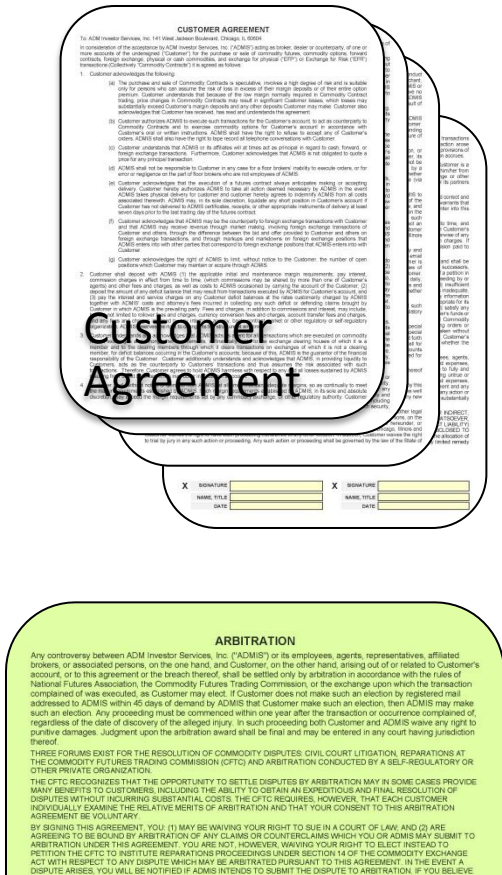

TETTICH THE CITCL TO ASTTUTUE REPARATIONS PROCEEDINGS LINDER SECTION N.O.T. HE COMMODITY DOCHARGE COT WIT RESPECT AND YOBAYTE WARMAN KE ARTERTATION PROLATION N.O.T. HE COMMODITY DOCHARGE SINDER ANSES, YOU WILL BE NOTHED IF ADMS INTERIOS TO SUBMIT THE DERVITE TO ARRITRATION IF YOU BELIEV VOLUTION OF THE COMMODITY ECHARGE ACT IS INVOLVED AND IF YOU PRESENT TO RESTRICT AND A TO USE AND ARRAY AND A THE SECTION AND A THE CHARGE AND A THE ADM AND A THE ADM AND A THE

YOU NEED NOT SIGN THIS AGREEMENT TO OPEN AN ACCOUNT WITH ADMIS. SEE 17 CFR 180.1-180.5.

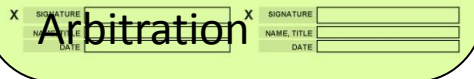

These options do not have to be selected but the applicant must review the form and then either accept or skip.

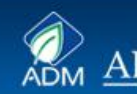

### **U.S. Individual or Joint Accounts**

| A. INDIVIDUAL / JOI<br>Check each box applicable                                                                       | NT or SC<br>: Dir<br>Ds                     | dividual             | ROPR<br>Accour         |                                 | SHIP<br>Joint Ac<br>Joint Te | count (Tenan<br>nancy (Right | ts in comm<br>of Survivo | (Section E<br>non) E<br>rship) E | must als<br>Hedge<br>Discrei | so be con<br>Account<br>tionary A | mpleted<br>t<br>ccount |
|----------------------------------------------------------------------------------------------------|---------------------------------------------|----------------------|------------------------|---------------------------------|------------------------------|------------------------------|--------------------------|----------------------------------|------------------------------|-----------------------------------|------------------------|
| Individual Name:                                                                                                    | :                                           |                      |                        |                                 | Join                         | Owner:                       |                          |                                  |                              |                                   |                        |
| Date of Birth (mm/dd/vv)                                                                                               |                                             |                      |                        |                                 | Date                         | of Birth ( mm /              | dd / w )                 |                                  |                              |                                   | _                      |
| Marital Status                                                                                                    | Single                                      |                      | ПМа                    | rried                           | Marita                       | il Status                    |                          | Single                           |                              | Marr                              | ied                    |
| Social Security Number                                                                                                 |                                             |                      |                        |                                 | Socia                        | Security Num                 | ber                      |                                  |                              |                                   |                        |
| No. of dependents                                                                                                    |                                             |                      |                        |                                 | No. o                        | dependents                   |                          |                                  |                              |                                   |                        |
| Address                                                                                                    |                                             |                      |                        | _                               | Addre                        | 55                           |                          |                                  |                              |                                   |                        |
| City                                                                                                    | State                                       |                      | Zip                    |                                 | City                         |                              |                          | State                            |                              | Zip                               |                        |
| Home<br>Phone                                                                                                    | oloie                                       | Wark<br>Phone        |                        |                                 | Home                         | e                            |                          | olute                            | Work<br>Phone                |                                   | _                      |
| E-mail Address                                                                                                    |                                             |                      |                        |                                 | E-ma                         | I Address                    |                          |                                  |                              |                                   |                        |
| Employer                                                                                                    |                                             |                      |                        |                                 | Emple                        | oyer                         |                          |                                  |                              |                                   |                        |
| Position Held                                                                                                    |                                             |                      |                        |                                 | Positi                       | on Held                      |                          |                                  |                              |                                   |                        |
| Nature of Business                                                                                                    |                                             |                      |                        |                                 | Natur                        | e of Business                |                          |                                  |                              |                                   |                        |
| Work Address                                                                                                    |                                             |                      |                        |                                 | Work                         | Address                      |                          |                                  |                              |                                   |                        |
| City                                                                                                    | State                                       |                      | Zip                    |                                 | City                         |                              |                          | State                            |                              | Zip                               |                        |
| Transmit duplicate statement<br>Name:                                                                                  | s to (P.O. B                                | oxes are             | not ac                 | ceptable                        | City:<br>Bank Off            | r rural addres               | ises):<br>Sta            | te:                              | _Zip:<br>Zip                 | ¢ .                               |                        |
| Do any of the owners of                                                                                                | this account                                | control              | the trad               | ling in an                      | other A                      | DMIS commo                   | dity accou               | int? D                           | Yes                          | 1                                 | No                     |
| <ul> <li>If yes, please provide the</li> <li>Will this account be tradi-<br/>if yes, please identify tradi-</li> </ul> | e name(s) ar<br>ed or manag<br>der and atta | ed by ar             | int num<br>iyone e     | ber(s): _<br>lse?<br>wer of att | ornev.                       |                              |                          |                                  | Yes                          |                                   | No                     |
| <ul> <li>Does any other person of<br/>If yes, please identify per</li> </ul>                                           | r entity have<br>rson(s) and                | any fin<br>state typ | ancial in<br>e of inte | nterest in<br>erest:            | this acco                    | unt?                         |                          |                                  | Yes                          |                                   | No                     |
| <ul> <li>Are you presently a Men<br/>If yes, on which Exchange</li> </ul>                                              | nber on any<br>je, type of N                | Exchang              | ge or an<br>hip and    | AP of an the appro              | FCM or<br>ximate d           | IB?<br>ate Members           | ship becan               | ne effective:                    | Yes                          |                                   | No                     |
| The foregoing information                                                                                              | in Section A                                | A. is cer            | tified to              | be true                         | and acc                      | urate as of th               | his date.                |                                  |                              |                                   |                        |
| ×                                                                                                    |                                             |                      |                        |                                 | Y                            | NAME                         |                          |                                  |                              |                                   | -                      |

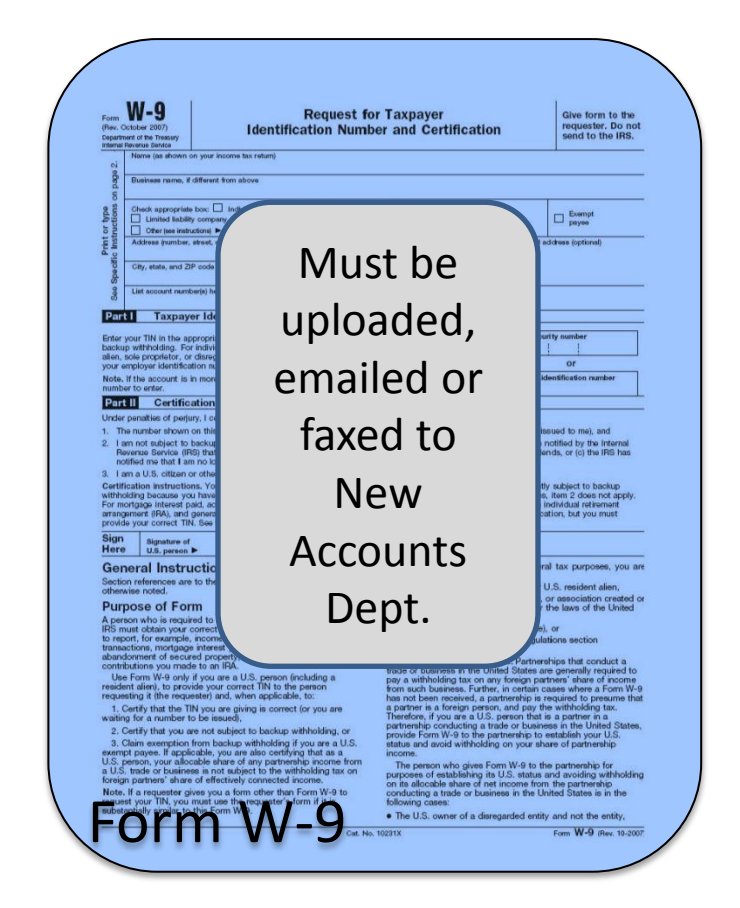

### **Corporate Accounts**

| ALL INFORMATION MUST BE FURNISHED BY CUSTOMER  ALL INFORMATION MUST BE FURNISHED BY CUSTOMER  B. CORPORATE or LIMITED LIABILITY COMPANY (LLC) (Enclose Articles of Incorporation/LLC Agreement) Check each box applicable:  Heide Account |             | I,                                                                                                    |
|----------------------------------------------------------------------------------------------------|-------------|----------------------------------------------------------------------------------------------------|
| B. CORPORATE or LIMITED LIABILITY COMPANY (LLC) (Section E must also be completed) (Enclose Articles of Incorporation/LLC Agreement) Check each bax anolicable:   Heide Account  Discretionary                                            |             | i,, (Assistant) Secretary having the custody of the records of                                                                                                    |
| B. CORPORATE of LIMITED LIABILITY COMPANY (LLC) [Section = must also be completed]<br>(Enclose Articles of Incorporation/LLC Agreement)<br>Check each box applicable: Hedge Account Discretionary                                         |             | a Comparison organized and existing under the laws of the State of                                                                                                    |
| Check each box applicable: Hedge Account Discretionary                                                                                                    |             | having its principal office at                                                                                                    |
|                                                                                                    |             | (the "Corporation") DO HEREBY CERTIFY that at a meeting of the Board of Directors of said Corporation duly held on the                                                                                                    |
| Name of Corporation/LLC: Tax I.D.#                                                                                                    |             | day of . 20 , the following resolutions were duly adopted, that said                                                                                                    |
| Corporate/LLC Account Title                                                                                                    |             | resolutions have not been amended, rescinded or revoked and are in no way in conflict with any of the provisions of the                                                                                                    |
| State of Incorporation or Formation Date of Incorporation or Formation                                                                                                    |             | charter or membership agreement of said Corporation:                                                                                                    |
| Address (Principal Office)                                                                                                    |             | (1) RESOLVED: That each of the directors, officers, managers, employees and agents of this Corporation named below                                                                                                    |
| Chu Dhate 7th Country                                                                                                    |             | is hereby authorized to trade in commodity futures, commodity options, forward contracts, foreign exchange, physical                                                                                                    |
| Mailing Address (If different from Principal Office Address)                                                                                                    |             | "Commodity Contracts") for present or future delivery for the account and risk of this Corporation through and with the<br>firm of ADM Investor Services, Inc., maintaining offices at Chicago, Illinois, as said firms in ow constituted or may be<br>here office are under the exhercit externational deliver the terms of the deliver. |
| City State Zip Country                                                                                                    |             | herearter constituted, the authority hereby granted including the power to do any and/or all or the following:                                                                                                    |
| Attention                                                                                                    |             | (a) To buy, sell and agree to buy and sell contributly contracts for present of ruture delivery, on margin of otherwise,<br>the power to sell including the power to sell "short";                                                                                                    |
| Phone Number Fax Number                                                                                                    |             | (b) To buy and to grant put and call options on Commodity Contracts, and to exercise options and all other activities<br>in connection with options transactions.                                                                                                    |
| E-mail Address                                                                                                    |             | <ul> <li>(c) To deposit with and withdraw from said firm money, securities and other property for the purchase or sale of</li> </ul>                                                                                                    |
| Name of each<br>(Officer, Director, Employee or other party<br>addresses)<br>autorized to act with regard to this Account)                                                                                                    |             | Commodity Contracts, including options on futures contracts;<br>(d) To receive requests and demand for additional margin, notice of intention to sell or purchase and other notices<br>and demand of whatscover character, including notices of exercise of contions;                                                                     |
| 1. Name                                                                                                    | Must bo     | (e) To receive and acquiesce in the correctness of such notices statements of account and other records and                                                                                                    |
| 2. Email Address                                                                                                    | i iviust de | (f) To execute documents binding the Corporation and to open one or more trading accounts;                                                                                                    |
| 3. Mailing Address                                                                                                    |             | I do further certify that the signature opposite each name listed below is the true and genuine signature of each person                                                                                                    |
| 5                                                                                                    | unloadad    | named:                                                                                                    |
| 6. City State Zip                                                                                                    | i uploaded. | Name Title Signature                                                                                                    |
| Purpose of business for which corporation/LLC is organized:                                                                                                    | - 1 /       |                                                                                                    |
| Gross revenues previous operating year:                                                                                                    |             |                                                                                                    |
| Initial Capitalization: Current Capitalization:                                                                                                    | emailed or  |                                                                                                    |
| Street City: State: Zip:                                                                                                    |             |                                                                                                    |
| Does this Corporation/LLC control the trading in any other ADMIS commodity account?     If yes, please provide the name(s) and account numbers(s):                                                                                        | faxed to    | and it was further<br>(2) RESOLVED. That any and all past transactions of any kind herein authorized, which may have been heretofore made                                                                                                    |
| Will this account be traded or managed by anyone else?     If ves, please identify trader and attach a copy of power of attorney;                                                                                                    |             | on behalf of this Company through or with said firm of ADM Investor Services, Inc., be and hereby are ratified;                                                                                                    |
| Does any other person or entity have any financial Interest in this account?     If yes, please identify person or entity and state type of interest:                                                                                     | New         | and it was further (3) RESOLVED: That ADM Investor Services, Inc. is authorized to act upon the authority of these resolutions until receipt by it of a cartificate showing rescission or modification thereof signed by the Secretary of this Compating and under                                                                        |
| Is this Corporation/LLC or any of its Principals or Affiliates presently a Member on any Exchange?  Yes     If yes, on which Exchange(s), type of Membership and the approximate date Membership became effective:                        |             | by its a vehiculate anowing rescalation of modification therein signed by the decreating of this corporation and there<br>its seal.                                                                                                    |
| Is Corporation/LLC a Futures Commission Merchant or Introducing Broker (as defined by the CFTC)?     Yes     No     If yes, please explain:                                                                                               | Accounts    | day of, 20                                                                                                    |
| The foregoing information in section ${\sf B}_{\star}$ is certified to be true and accurate as of this date.                                                                                                    | Dent        | Corporate                                                                                                    |
| X SIGNATURE X SIGNATURE                                                                                                    | υερι.       |                                                                                                    |
| Aname, Title Date                                                                                                    |             | Assistant Secretary<br>Unexpired Government Issued Photo ID Required                                                                                                    |
| Vipplication                                                                                                    |             | Incontation                                                                                                    |
|                                                                                                    |             |                                                                                                    |
|                                                                                                    | A           |                                                                                                    |
|                                                                                                    |             |                                                                                                    |
|                                                                                                    |             |                                                                                                    |
|                                                                                                    |             |                                                                                                    |
|                                                                                                    |             |                                                                                                    |
|                                                                                                    |             | Articles of                                                                                                    |
| ID of signars                                                                                                    |             | ALLICICS OF                                                                                                    |
| I signers                                                                                                    |             | Incorporation                                                                                                    |
|                                                                                                    |             |                                                                                                    |
|                                                                                                    |             | in our por a cion                                                                                                    |
|                                                                                                    |             |                                                                                                    |

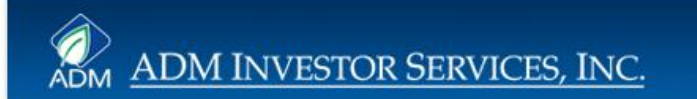

### **LLC Accounts**

| CUSTOMER ACCOUNT APPLICATION                                                                                                    |                 | LIMITED LIABILITY COMPANY AUTHORIZATION                                                                                                    |
|----------------------------------------------------------------------------------------------------|-----------------|----------------------------------------------------------------------------------------------------|
| ALL INFORMATION MUST BE FURNISHED BY CUSTOMER                                                                                                    |                 |                                                                                                    |
| B. CORPORATE or LIMITED LIABILITY COMPANY (LLC) (Section E must also be completed)                                                                                                    |                 | I,, being the and having a Limited Liability Company organized and                                                                                                    |
| Check each box applicable: Hedge Account Discretionary                                                                                                    |                 | existing under the laws of the State of, having its principal office at                                                                                                    |
| Name of Corporation/LLC:                                                                                                    |                 | (the "Company") DO HEREBY CERTIFY that at a meeting of the members of said Company duly held on the                                                                                                    |
| Corporate/LLC Account Title                                                                                                    |                 | day of, 20, the following resolutions were duly adopted, that said                                                                                                    |
| State of Incorporation or Formation Date of Incorporation or Formation Address (Principal Office)                                                                                                    |                 | resolutions have not been amended, rescinded or revoked and are in no way in conflict with any of the provisions of the                                                                                                    |
| Padreas (Filliopat Olico)                                                                                                    |                 | <ul> <li>(1) RESOLVED: That each of the members, managers, employees and agents of this Company named below is berefy</li> </ul>                                                                                                    |
| City State Zip Country Mailing Address (If different from Principal Office Address)                                                                                                    |                 | authorized to trade in commodity futures, commodity options, forward contracts, foreign exchange, physical or cash<br>commodities, and exchange for physical (FEPP) or Exchange for Risk (FEPR) transactions (Collectively 'Commodity<br>Contracts') for present or future delivery for the account and risk of this Company through and with the from 4DM<br>Investor Services. Inc. maintaining offices at Chicago. Unics, as said firm is now constituted or may be hereafter |
| City State Zip Country                                                                                                    |                 | constituted, the authority hereby granted including the power to do any and/or all of the following:                                                                                                    |
| Attention Phone Number Fax Number                                                                                                    |                 | (a) To buy, sell and agree to buy and sell Commodity Contracts for present or future delivery, on margin or otherwise,<br>the power to sell including the power to sell "short";                                                                                                    |
| E-mail Address                                                                                                    |                 | (b) To buy and to grant put and call options on Commodity Contracts, and to exercise options and all other activities<br>in connection with options transactions.                                                                                                    |
| Name of each<br>(Officer, Director, Employee or other party<br>authorized to sat with regard to this Account)                                                                                                    |                 | <ul> <li>(c) To deposit with and withdraw from said firm money, securities and other property for the purchase or sale of<br/>Commodity Contracts, including options on futures contracts;</li> <li>(d) To receive requests and demand for additional margin, notice of intention to sell or purchase and other notices</li> </ul>                                                                                                    |
| 1. Name 2 Email Address                                                                                                    | Must he         | and demand of whatsoever character, including notices of exercise of options;<br>(e) To receive and acquiesce in the correctness of such notices statements of account and other records and                                                                                                    |
| 3. Mailing Address                                                                                                    | iviust be       | documents;<br>(f) To every te documents binding the Company and to open one or more trading accounts;                                                                                                    |
| 4.                                                                                                    | i i i a a da al | I do further certify that the signature opposite each name listed below is the true and genuine signature of each person                                                                                                    |
| 5.<br>6 Otv State Zin                                                                                                    | uploaded.       | named:                                                                                                    |
| Purpose of business for which corporation/LLC is organized:                                                                                                    | · · · ·         | Name Iitie Signature                                                                                                    |
| Gross revenues previous operating year:                                                                                                    | emailed or      | · · · · · · · · · · · · · · · · · · ·                                                                                                    |
| Bank Reference:Bank Officer:                                                                                                    | emaneu or       | · · · · · · · · · · · · · · · · · · ·                                                                                                    |
| Street:Zp:Zp:                                                                                                    | faxed to        | and it was further                                                                                                    |
| Will this account be traded or managed by anyone else?     Yes                                                                                                    | Tuncu to        | (2) RESOLVED: That any and all past transactions of any kind herein authorized, which may have been heretofore made                                                                                                    |
| If yes, please identify trader and attach a copy of power of attorney.  Does any other person or entity have any financial Interest in this account?  If yes, please identify person or entity and state type of interest.                                                                                                    | New             | on behalf of this Company through or with said firm of ADM Investor Services, Inc., be and hereby are ratified;<br>and it was further                                                                                                    |
| Is this Corporation/LLC or any of its Principals or Affiliates presently a Member on any Exchange?  Yes  No                                                                                                    |                 | (3) RESOLVED: That ADM Investor Services, Inc. is authorized to act upon the authority of these resolutions until receipt<br>by it of a certificate showing rescission or modification thereof signed by the Secretary or member having custody of                                                                                                    |
| type, on which Examingely, type or wenteenang and the approximate date wenteenang became enecute.     Is Corporation/LLC a Futures Commission Merchant or Introducing Broker (as defined by the CFTC)?     Yes     No     If yee, place explain:                                                                                                    | Accounts        | the records of this Company. IN WITNESS WHEREOF I have hereunto subscribed my name this day of 20                                                                                                    |
| The foregoing information in section <b>B</b> , is certified to be true and accurate as of this date.           Y         SIGNATURE         Y         SIGNATURE                                                                                                    | Dept.           |                                                                                                    |
|                                                                                                    | - 1             |                                                                                                    |
|                                                                                                    |                 |                                                                                                    |
| the second second s |                 |                                                                                                    |
|                                                                                                    |                 |                                                                                                    |
|                                                                                                    |                 |                                                                                                    |
|                                                                                                    |                 |                                                                                                    |
|                                                                                                    |                 |                                                                                                    |
|                                                                                                    |                 | LLC                                                                                                    |
| ID of signers                                                                                                    |                 | A                                                                                                    |
|                                                                                                    |                 | Agreement                                                                                                    |
|                                                                                                    |                 |                                                                                                    |
|                                                                                                    |                 |                                                                                                    |

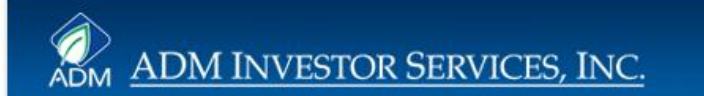

## **Partnership Accounts**

| ALL INFORMATION MUST BE FURNISHED BY CUSTOMER                                                                                                    |             | PARTNERSHIP AUTHORIZATION                                                                                                    |
|----------------------------------------------------------------------------------------------------|-------------|----------------------------------------------------------------------------------------------------|
| C. PARTNERSHIP ACCOUNT (Section E must also be completed for each General Partner)                                                                                                    |             | I,, a General Partner and having custody of the records of                                                                                                    |
| (Enclose Partnership Agreement) Check each box applicable: Hedge Account Discretionary                                                                                                    |             | , a partnership organized and existing under the laws of the State<br>of (or Country of) (the "Partnership") DO HEREBY CERTIFY that:                                                                                                    |
| Name of Partnership: Tax 1.D#                                                                                                    |             |                                                                                                    |
| Check one General Business Pathership Account General Trading Pathership Account Limited Business Pathership Account Limited Pathership (Managed or Pooled) Account                                                               |             | (1) Each of the general partners, partners, employees and agents of this Partnership name below is hereby authorized<br>to trade in commodity futures, commodity optications, floward contracts, foreign exchange, physical or cash commodities,<br>and exchange for physical ("EPP) or Exchange for Risk ("EPR") transactions (Collectively" commodity Contracts") for<br>oresent or future epiteenc for the account and rules of this Partnership transmit and with the time of ADM lowestor. |
| Type of Business                                                                                                    |             | Services, Inc., maintaining offices at Chicago, Illinois, as said firm is now constituted or may be hereafter constituted,<br>the authority hereby granted including the power to do any and/or all of the following:                                                                                                    |
| Partnership Address (Principal Office)                                                                                                    |             | (a) To buy, sell and agree to buy and sell Commodity Contracts for present or future delivery, on margin or otherwise,                                                                                                    |
| City State Zip Country                                                                                                    |             | <ul> <li>(b) To buy and to grant put and call options on Commodity Contracts, and to exercise options and all other activities</li> </ul>                                                                                                    |
| Mailing Address (If different from Principal Office Address)                                                                                                    |             | <ul> <li>(c) To deposit with and withdraw from said firm money, securities and other property for the purchase or sale of</li> </ul>                                                                                                    |
| City State Zip Country                                                                                                    |             | <ul> <li>(d) To receive requests and demand for additional margin, notice of intention to sell or purchase and other notices.</li> </ul>                                                                                                    |
| Attention                                                                                                    |             | <ul> <li>and demand of whatsoever character, including notices of exercise of options;</li> <li>To receive and acquiesce in the correctness of such notices statements of account and other records and</li> </ul>                                                                                                    |
| Phone Number Fax Number                                                                                                    |             | <ul> <li>documents;</li> <li>(f) To execute documents binding the Partnership and to open one or more trading accounts;</li> </ul>                                                                                                    |
| Name(s) of each General Partner(s) Transmit duplicate statements to (P.Q. Boxes are not acceptable except                                                                                                    | Mustha      | I do further certify that the signature opposite each name listed below is the true and genuine signature of each person                                                                                                    |
| for rural addresses)                                                                                                    | iviust be   | Name Title Signature                                                                                                    |
| 2. Email Address                                                                                                    |             |                                                                                                    |
| 3. Mailing Address                                                                                                    | uploaded.   |                                                                                                    |
| 5.                                                                                                    |             |                                                                                                    |
| 6. City State Zip                                                                                                    | emailed or  | · · · · · · · · · · · · · · · · · · ·                                                                                                    |
| Bank Officer:Bank Officer:<br>Street:City:State:Zip:                                                                                                    | Ciliancu Oi | It was further understood that any and all past transactions of any kind herein authorized, which may have been<br>berefolger made on behalf of this Partnership through or with said firm of ADM Investor Services. Inc. he and berefy are                                                                                                    |
| Does this Partnership control the trading in any other ADMIS commodity account?     If use plasse accurite the page(c) and account authors(c)                                                                                     | favodta     | ratified and that ADM Investor Services, Inc. is authorized to act upon the above until receipt by it of a written notification<br>showing rescission or modification thereof eigned by the General Partner being custody of the records of this                                                                                                    |
| Will this account be traded or managed by anyone else?                                                                                                    | Taxed to    | Partnership.                                                                                                    |
| If yes, please identify trader and attach a copy of power of attorney.                                                                                                    |             | ADM Investor Services, Inc. is hereby authorized to rely upon this Authorization until the same shall be revoked in writing<br>or superseded by a like Authorization of a later date.                                                                                                    |
| Coses any other person or entity have any intancial interest in this account?     Lif yes, please identify person or entity and state type of interest:      If yes, please identify person or entity and state type of interest: | New         | IN WITNESS WHEREOF I have hereunto subscribed my name this day of, 20                                                                                                    |
| Is this Partnership (or any of the General Partners) presently a Member on any Exchange? Yes     If we on which Exchange(a) two of Membership and the approximate date Membership became effective.                               | iten        |                                                                                                    |
| it yes, on which exchange(s), type or wentuenship and the approximate date wentuenship became energies.                                                                                                    | Accounts    |                                                                                                    |
| Is Partnership a Futures Commission Merchant or Introducing Broker (as defined by the CFTC)?     If yes, please explain:                                                                                                    | Accounts    | Doute ou obte                                                                                                    |
| The formation information in partice G. Is partified to be true and accurate as of this date                                                                                                    | Dent        | Partnership                                                                                                    |
| X SIGNATURE X SIGNATURE                                                                                                    | Dept.       |                                                                                                    |
|                                                                                                    |             | Authorization General Partner                                                                                                    |
|                                                                                                    |             | Authorization                                                                                                    |
|                                                                                                    |             |                                                                                                    |
|                                                                                                    | Å           |                                                                                                    |
|                                                                                                    |             |                                                                                                    |
|                                                                                                    |             |                                                                                                    |
|                                                                                                    |             |                                                                                                    |
|                                                                                                    |             | Partnershin                                                                                                    |
| ID of signers                                                                                                    |             | rurthership                                                                                                    |
|                                                                                                    |             | Agreement                                                                                                    |
|                                                                                                    |             |                                                                                                    |
|                                                                                                    |             |                                                                                                    |

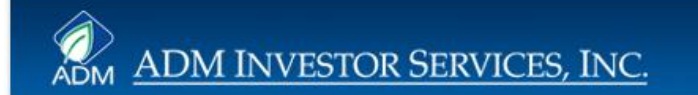

### **Trust Accounts**

| CUSTOMER ACCOUNT APPLICATION<br>ALL INFORMATION MUST BE FURNISHED BY CUSTOMER                                                                                                    |                                    |                                                                                                    |
|----------------------------------------------------------------------------------------------------|------------------------------------|----------------------------------------------------------------------------------------------------|
| ALL INFORMATION MUST BE FURNISHED BY CUSTOMER         D. TRUST ACCOUNT       (Section E must also be completed)<br>(Enclose Trust Agreement)         Oheck each box applicable:       IHeige Account       Discretionary         Name of Trust       Tax LD#       Trust Account Title         Trust Account Title       Date of Trust Oreation       Image: County         Auling Address       Date of Trust Oreation       Image: County         Alling Address       Example Address       Image: County         Alling Address       Image: County       Image: County         Alling Address       Image: County       Image: County         Alling Address       Image: County       Image: County         Alling Address       Image: County       Image: County         Interview       Example Address       Image: County         Interview       Example Address       Image: County         Interview       Example Address       Image: County         Interview       Example Address       Image: County         Interview       Example Address       Image: County         Interview       Example Address       Image: County         Interview       Example Address       Image: County         Interview       Example Address       Image: County | Must be<br>uploaded,<br>emailed or | <ul> <li>TO: ADM Investor Services,<br/>141 W. Jackson, Suite 1600A<br/>Chicago, IL 60604</li> <li>ATTN: Compliance Department</li> <li>In connection with ADM Investor Services, Inc. establishing a commodity futures and<br/>options trading account for</li></ul> |
| Yes, please jointie the interesty with account institute equit     Will this account be traded or managed by anyone else?     Will this account be traded or managed by anyone else?     Yes     No     If yes, please identify trader and attach a copy of power of atomey:     Does any other person or entity have any financial interest in this account?     If yes, please identify person or entity and state type of interest:                                                                                                    | faxed to<br>New                    | Trustee:                                                                                                    |
| Is this Trust or any of the Trustees a Member on any Exchange?     If yes, on which Exchange(s), type of Membership and the approximate date Membership became effective:      The foregoing information in section <b>D</b> is certified to be true and accurate as of this date.      SignATURE      Apple Control of the foregoing information in section <b>D</b> is certified to be true and accurate as of this date.      MAME: TITLE      MAME: TITLE      DATE                                                                                                    | Accounts<br>Dept.                  | Trust<br>Indemnification                                                                                                    |
| ID of signers                                                                                                    |                                    | Trust<br>Agreement                                                                                                    |

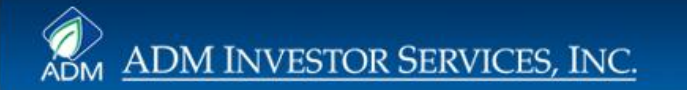

### **Forex Accounts**

As with futures/options, an individual forex account (with no special circumstances) can be done entirely online with the completion of the "All Applications" screens, Individual account screens and these screens.

### RISK DISCLOSURE STATEMENT FOR FOREIGN EXCHANGE

The transactions you are entering into with ADM Investor Services, resource whereby you can check the background of variou Inc ("ADMIS") are not traded on an exchange. Therefore, under the individuals and entities. BASIC contains Commodity Futures Tradin

The manufacture of the second second market spectra second second

net profit (if any) or increase your loss. Fees may include such things as commissions, brokerage charges, statement charges, order cancellation charges, account transfer charges, telephone order charges, includata banking related fees including wire charges for depositivithdrawals and returned check fees, or fees imposed by any intrehank geney, bank, contract market or other regulatory or receive revenue through market making, involving foreign exchange

INTO IS NOT CONDUCTED ON AN EXCHANGE. ADMIS IS ACTING AS A COUNTERPARTY IN THESE TRANSACTIONS empres, neutonia bushing related fore including wire empression of ACTIND AS A CONTERPORTY IN THESE TRANSACTIONS depositive/th/mmw.in and returned obsek fore, or fore imposed by ADD, THEREGREAR, ACTIA SAT HER UNDER WHEN YOU USUL any interback agency, back, contrast market or other regulatory or ABD Fills SELLER WHEN YOU BUYL AS A RESULT, ADMS services hereander, Cashner may incore additional fores for the OTHEREST SAM YEE IN CONTRACT AND A SATURATION AND A SATURATION AND A SATURATIONAL AND pathware of optional, who had does rote or othered by ADMS services hereander, Cashner may incore additional fores for the OTHERMINES MAY BEN CONTRACT AND A SATURATION AND A SATURATIONAL AND A SATURATIONAL AND A SATURATIO PRICES ADMIS OFFERS IN TRADE WITH TOO. THE PRICES ADMIS OFFERS MIGHT NOT BE THE BEST PRICES AVAILABLE AND ADMIS MAY OFFER DIFFERENT PRICES

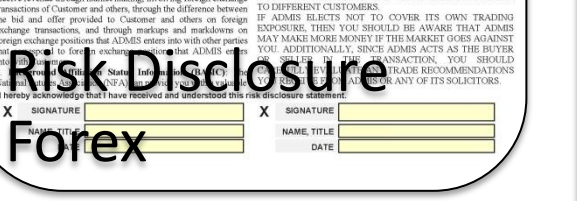

|                                                                                                    |                                                                                                    |                                                                                                    |                                                                                                    |                                                                                                    |     | ELIGIBLE CONTRACT PARTICIPANT                                                                                                    |                   |
|----------------------------------------------------------------------------------------------------|----------------------------------------------------------------------------------------------------|----------------------------------------------------------------------------------------------------|----------------------------------------------------------------------------------------------------|----------------------------------------------------------------------------------------------------|-----|----------------------------------------------------------------------------------------------------|-------------------|
|                                                                                                    |                                                                                                    |                                                                                                    |                                                                                                    |                                                                                                    |     | Customer Name                                                                                                    |                   |
|                                                                                                    |                                                                                                    |                                                                                                    |                                                                                                    |                                                                                                    |     | Customer Account Number                                                                                                    |                   |
|                                                                                                    |                                                                                                    |                                                                                                    |                                                                                                    |                                                                                                    |     | In order for you, as the customer, to qualify as an "Eligible Contract Participant" ("ECP") as<br>defined by the Commodity Exchange Act Section 1a.1(2), you must represent to ADM Investor<br>Services, Inc. ("ADMS") that the above named Customer fails under one of the following<br>categories noted helow.                                                                                                    |                   |
|                                                                                                    |                                                                                                    |                                                                                                    |                                                                                                    |                                                                                                    |     | Please enter an "X" in the applicable box below that applies to the above named customer                                                                                                    |                   |
|                                                                                                    |                                                                                                    |                                                                                                    |                                                                                                    |                                                                                                    |     | The term "eligible contract participant" means:<br>(A) Acting for its own account—                                                                                                    |                   |
|                                                                                                    |                                                                                                    |                                                                                                    |                                                                                                    |                                                                                                    |     | (i) a financial institution:                                                                                                    |                   |
|                                                                                                    |                                                                                                    |                                                                                                    |                                                                                                    |                                                                                                    |     |                                                                                                    |                   |
|                                                                                                    |                                                                                                    |                                                                                                    |                                                                                                    |                                                                                                    |     | (iii) an investment company subject to regulation under the Investment Company Act of<br>1940 (15 U.S.C. 80a-1et exe.) or a foreign person performing a similar role or function<br>subject as such for drain regulation of the investment in the investment company or the foreign person is itself an eligible contract participant);                                                                                                    |                   |
|                                                                                                    |                                                                                                    |                                                                                                    | ADM Is                                                                                                    | investor Services,In-                                                                                                    | · \ | (iv) a commodity pool that—                                                                                                    | 1                 |
|                                                                                                    |                                                                                                    |                                                                                                    |                                                                                                    |                                                                                                    | · \ |                                                                                                    |                   |
| 1                                                                                                    |                                                                                                    |                                                                                                    | 141 W. Ja<br>Chicego.J                                                                                                    | ickson Boulevard<br>JL 60604                                                                                                    |     | (1) has total assets exceeding \$5,000,000; and                                                                                                    |                   |
| 1                                                                                                    |                                                                                                    |                                                                                                    | 141 W. Ja<br>Chicago.J<br>T 312.242                                                                                                    | ickson Boulevard<br>.II. 60604<br>2.7000 F. 312.242.7045                                                                                                    |     | (1) has total assets exceeding \$5,000,000; and<br>(0) is formed and operated by a person subject to regulation under this<br>chapter or a forcing person performing a statian role or function subject as                                                                                                    |                   |
| 1                                                                                                    |                                                                                                    |                                                                                                    | H1 W, Ja<br>ChicagoJ<br>T 312.242                                                                                                    | uckson Boulevard<br>II. 60604<br>2.7000 F. 312.242.7045                                                                                                    |     | (f) has total issets exceeding \$5,000,000; and<br>(b) is formal and operated by a person subject to regulation under this<br>chapter or a foreign person performing a submit role or function subject to<br>such to foreign regulation (regardless of alwother each investor in the<br>commodity tool or the foreign person is that all exible vontract.                                                                                                    |                   |
| 1                                                                                                    |                                                                                                    |                                                                                                    | 141 W. Ja<br>Chicago<br>T 312242                                                                                                    | uckson Boulevand<br>II. 60604<br>2.7000 F. 312.242.7045                                                                                                    |     | (i) has total issets exceeding 55,000,000; and<br>(ii) is formed and operated by a person subject to regulation under this<br>chapter or a foreign person performing a similar role or function subject as<br>such to ferging regulation (regardless of athetics exhi hvector in the<br>commodity pool or the foreign persons in streft an eligible context                                                                                                    |                   |
| 1<br>naccordance with Comm                                                                                                    | oodity Futures Tra                                                                                                    | ding Commission                                                                                                    | H1 W, Ja<br>Chicago<br>T 312.242<br>'s Regulation § 5.1                                                                                                    | nckson Boulevand<br>II. 66604<br>2,7000 F. 312,242,7045<br>5, ADM<br>fitability table:                                                                                                    |     | (i) has total assets exceeding 55,000,000; and<br>(ii) is formed and operated by a person subject to regulation under this<br>chapter or a foreign person performing a similar role or function subject as<br>such to foreign regulation (regardless of shether and lightly contrast<br>commodity pool or the foreign person is itself an eligible contrast<br>participant)                                                                                                    |                   |
| 1<br>naccordance with Comm<br>westor Services, Inc. (***                                                                                                    | nodity Futures Tra<br>ADMIS'') hereby                                                                                                    | ding Commission<br>provides you with                                                                                                    | 141 W. Ja<br>Chicago.<br>T 312242<br>'s Regulation § 5.5<br>the following prof                                                                                                    | ictison Boulevant<br>11, 68604<br>27000 F. 312,242,7045<br>5, ADM<br>fitability table:                                                                                                    |     | (1) has total assets exceeding 55,000,000, and (0) formed and operated by a person subject to regulation under this chapter or a foreign person performing a similar role or function subject a such to ferraging regulation (regardless of whether each investor) in the commody pool of the foreign persons in Staff and eighbe contract participant) (a) a corporation, partnership, preprintership, organization, trust, or other entity— (b) a corporation, partnership, preprintership, organization, trust, or other entity— (b) a corporation, partnership, preprintership, organization, trust, or other entity— (b) a corporation partnership, preprintership, organization, trust, or other entity— (b) a corporation partnership (b) a corporation (b) person (b) and (b) and (b)                                               |                   |
| Additional accordance with Commission Services, Inc. (*)                                                                                                    | nodity Futures Trr<br>ADMIS'') hereby :                                                                                                    | iding Commission<br>provides you with<br>A REGULATOR                                                                                                    | HIW Ja<br>Chicago<br>T 312342<br>'s Regulation \$ 5.1<br>the following prof<br>Y DISCLOSURE                                                                                                    | ectson Boulevant<br>11.0000<br>27000 F. 3122427045<br>5, ADM<br>fitability table:                                                                                                    |     | (1) has total assets exceeding 55,000,000, and<br>(0) a formed and operated by a person subject to regulation under this<br>chapter or a foreign person performing a similar of or function subject as<br>such to foreign regulation (regardless of whether each investor in the<br>commody up out of the foreign person is life and a slight contract<br>participant:<br>(e) a composition, partnership, proprietorship, organization, trust, or other entry—<br>(f) that has total targets exceeding 510,000,000,<br>the state of the state of                              | of                |
| Additional accordance with Comm<br>wester Services, Inc. (*)<br>Additis FOREX                                                                                                    | nodity Futures Tri<br>ADMIS") hereby<br>PERC<br>2010                                                                                                    | ding Commission<br>rovides you with<br>A REGULATOR<br>ENTAGE of PRO<br>arters Ending                                                                                                    | 141 W. Ja<br>Chicagol<br>T 312342<br>'s Regulation § 5.5<br>the following prof<br>Y DISCLOSURE<br>FITABLE ACCOI<br>September 30.2<br>2010                                                                                                    | cksen Bouksand<br>11.6604<br>27000 F. 312242.7145<br>5, ADM<br>fiability table:<br>UNTS<br>2011<br>2011<br>2011                                                                                                    |     | (1) has total assets exceeding \$5,000,000; and<br>(0) to formed and operated by a person subject to regulation under this<br>chapter or a forcing proceeding persons its start and eighber contract<br>such to forking regulation (regardless of whether each invector in the<br>commodity pool of the forcing persons its start and eighber contract<br>participant:<br>(•) a corporation, partnership, proprietionship, organization, trust, or other entity—<br>ECCPP FOORM                                                                                                    | of                |
| ADMIS FOREX                                                                                                    | podity Futures Tri<br>NDMIS'') hereby :<br>PERC<br>4 00<br>3rd Quester<br>394                                                                                                    | ding Commission<br>rovides you with<br>A REGULATOR<br>ENTAGE of PRO<br>atters Ruding -<br>2004<br>4th Quarter<br>354                                                                                                    | 14 W, Jo<br>Chicago<br>T 312342<br>'s Regulation § 5.<br>the following prof<br>Y DISCLOSURE<br>FITABLE ACCO<br>September 30, 2<br>201<br>1at Quarter<br>127                                                                                                    | ckson Bodevand (*<br>1.6664<br>E.7000 F. 312,242,7045<br>S. ADM<br>Biability table:<br>UNTS<br>2011 2011<br>2010 Seatter<br>105                                                                                                    |     | (t) has total assets exceeding 55,000,000, and<br>(b)) is formed and operated by a person subject to regulation under this<br>choice or a foreign person performing a similar reach investor in the<br>participant                                                                                                    | of                |
| A accordance with Comm<br>wester Services, Inc. ("A<br>ADMIS FOREX<br>Profitable<br>Not-Profitable                                                                                                    | PERC<br>ADMIS") hereby<br>PERC<br>2010<br>3rd Quester<br>394<br>614                                                                                                    | eling Commission<br>provides you with<br>A REGULATOR<br>ENTAGE of PRO<br>arters Roding -<br>2010<br>4th Quarter<br>36%<br>64%                                                                                                    | 5 Regulation § 5<br>5 Regulation § 5<br>the following prof<br>Y DISCLOSURE<br>FITABLE ACCO<br>September 30.2<br>201<br>1et Coarter<br>17%<br>634                                                                                                    | ckson Bodevand (*<br>1.6604<br>E.7000 F. 312242.7045<br>S. ADM<br>Biability table:<br>UNTS<br>2011 2011<br>204 Quarter<br>100%                                                                                                    |     | (1) has total assets exceeding \$5,000,000; and<br>(b) is formed and operated by a person subject to regulation under this<br>consider on a forcing person performing a similar order function subject as<br>such to forsign regulation (regardless of whether each investor in the<br>consider people of the similar performance of the side of the side of the<br>participant).<br>(c) a consociation, partnership, proprietion hip, organization, trust, or other entity—<br>(c) a consociation, partnership, proprietion hip, organization, trust, or other entity—<br>(c) a consociation, partnership, proprietion hip, organization, trust, or other entity—<br>(c) a consociation, partnership, proprietion hip, organization, trust, or other entity—<br>(c) a consociation, partnership, proprietion hip, organization, trust, or other entity—<br>(c) a consociation, partnership, proprietion hip, organization, trust, or other entity—<br>(c) a consociation, partnership, proprietion hip, organization, trust, or other entity—<br>(c) a consociation, partnership, proprietion hip, organization, trust, or other entity—<br>(c) a consociation, partnership, proprietion hip, organization, trust, or other entity—<br>(c) a consociation, partnership, proprietion hip, organization, trust, or other entity—<br>(c) a consociation, partnership, a consociation, trust, or other entity—<br>(c) a consociation, partnership, a consociation, trust, or other entity—<br>(c) a consociation, partnership, a consociation, trust, or other entity—<br>(c) a consociation, partnership, a consociation, trust, or other entity—<br>(c) a consociation, partnership, a consociation, trust, or other entity—<br>(c) a consociation, partnership, a consociation, trust, or other entity—<br>(c) a consociation, partnership, a consociation, a consociation, | of                |
| a accordance with Commerce Services, Inc. (*)<br>ADMIS FOREX<br>Profitable<br>Non-Profitable<br>Number of Accounts <sup>1</sup>                                                                                                    | PERC<br>4DMIS'') hereby<br>9ERC<br>2010<br>3rd Quester<br>534<br>614<br>31                                                                                                    | eling Commission<br>provides you with<br>A REGULATOR<br>ENTAGE of PRO<br>acters Roding -<br>2010<br>4th Quarter<br>364<br>644<br>39                                                                                                    | 14 W. jb<br>Chicago<br>T 312342<br>'s Regulation § 5.<br>the following prof<br>Y DISCLOSURE<br>FITABLE ACCO<br>September 30, 2<br>2011<br>1et Coarter<br>17%<br>63%<br>68                                                                                                    | kskon Boukrand<br>11.6004<br>5, ADM<br>Gtability table:<br>UNTS<br>Sull 2211<br>2nd Quarter<br>1504<br>5,<br>1                                                                                                    |     | (1) has total assets exceeding \$5,000,000, and<br>(0) a formed and operated by a person subject to regulation under this<br>control for a forcing person performing a similar or function subject as<br>such to forking regulation (regardless of whether each investor in the<br>control type of a forcing person is first and a slight contract<br>participant:<br>(•) a conversion, partnership, proprietorship, organization, trust, or other entry—<br>(•) (•) (•) (•) (•) (•) (•) (•) (•) (•)                                                                                                    | of                |
| A accordance with Commerventor Services, Inc. (*) ADMIS FOREX Profitable Note-Profitable Number of Accounts '1                                                                                                    | profity Futures Tri<br>ADMIS'') hereby (<br>4 Quarter<br>394<br>614<br>31<br>31                                                                                                    | ding Commission<br>rovides you wift<br>A REGULATOR<br>ENTAGE of PRO<br>2018<br>4th Context<br>36%<br>44%<br>39                                                                                                    | 14 W. jo<br>Chicogol<br>T 312.342<br>'s Regulation § 5.<br>the following prof<br>Y DISCLOSURE<br>FTTABLE ACCOM<br>PTTABLE ACCOM<br>10<br>20<br>12<br>20<br>14<br>20<br>20<br>20<br>20<br>20<br>20<br>20<br>20<br>20<br>20                                                                                                    | ksken Boukrand<br>11.6004<br>5.ADM<br>Stability table:<br>UNTS<br>Sull 2211<br>2nd Quarter<br>1904<br>1<br>1                                                                                                    |     | (1) has total assets exceeding \$5,000,000; and<br>(b) to formed and operated by a person subject to regulation under this<br>commodity pool of the foreign person is trad at alpha contract<br>participant:<br>(•) a concontract, partnership, proprietorship, organization, trust, or other entry—<br>(•) acconcention, partnership, proprietorship, organization, trust, or other entry—<br>(•) acconcention, partnership, exceeding \$10,000,000,                                                                                                    | of<br>to          |
| A ADMIS FOREX Profitable Non-Profitable Number of Accounts <sup>1</sup>                                                                                                    | peckity Futures Trr<br>DDMIS") hereby :<br>PERCC<br>2010<br>3 ref queetee<br>3 st<br>3 s<br>3 s<br>3 s<br>3 s<br>1 s<br>1 s<br>1 s<br>1 s<br>1 s<br>1 s<br>1 s<br>1 s<br>1 s<br>1                                                                                                    | ding Commission<br>rovides you with<br>A REGULATOR<br>RENTAGE of PRO<br>A statese Ending,<br>4 20 gastese<br>3 64<br>4 44<br>3 9<br>20 annay retail custom                                                                                                    | HI W Ja<br>Chooge J<br>T 312240<br>Y Regulation § 5:<br>T 312240<br>Y DISCLOSURE<br>FIT ABLE ACCOLOR<br>FIT ABLE ACCOLOR<br>September 10: 2<br>September 10: 2<br>September 10: 2<br>September 10: 2<br>HT 4<br>49                                                                                                    | kskon Bouhrand "<br>1.0004<br>2.7000 F. 3122427045<br>5, ADM<br>fitability table:<br>UNTS<br>2011 2013<br>2014 Quarter<br>1004<br>1<br>1004<br>1<br>1004<br>1<br>1004<br>1<br>1004<br>1<br>1004<br>1<br>1004<br>1<br>1004<br>1<br>1004<br>1<br>1004<br>1<br>1004<br>1<br>1004<br>1<br>1004<br>1<br>1004<br>1<br>1004<br>1<br>1004<br>1<br>1004<br>1<br>1004<br>1<br>1<br>1<br>1<br>1<br>1<br>1<br>1<br>1<br>1<br>1<br>1<br>1                                                                                                    |     | (1) has total assets exceeding 55,000,000; and<br>(b) is formed and operated by a person subject to regulation under this<br>comody, nood the foreign persons his/est and induce on formation subject as<br>such to foreign regulation (regulation) and induce on the induce on the induced<br>(a) a corporation, partmenhig, proprietorship, organization, trust, or other entity-<br>(b) action of the induced of the induced of th                                    | of<br>to          |
| A accordance with Commenser Services, Inc. (**)<br>ADMIS FOREX<br>Profitable<br>Non-Profitable<br>Number of Accounts <sup>1</sup><br><sup>2</sup> Represents the total math<br>AST PERFORMANCE                                                                                                    | peckity Futures Trr<br>PERCC<br>2010 4 00<br>3 rel queeter<br>3 94<br>6 14<br>3 1<br>1 her of non-discret                                                                                                    | ding Commission<br>revides you with<br>A REGULATOR<br>ENTAGE of PRO<br>artese Falding -<br>44b Sources<br>344<br>444<br>35<br>39<br>annary retail cutoms<br>SSARLY INDIC                                                                                                    | HIW in<br>HIW 2 in<br>HIW 2 in                                                                                                    | Access Boulevand Biological Science Science Sc   |     | (1) has total assets exceeding \$5,000,000; and<br>(b) a formed and operated by a person subject to regulation under this<br>consider a foring paragraphic ord hurdre such investor in the<br>consider pool of the foreign person is hard and eighbe contract<br>participant).<br>(c) a corporation, partnership, propriorion/lay, organization, fruit, or other entity—<br>(c) acception, partnership, propriorion/lay, organization, fruit, or other entity—<br>(c) acception partnership, propriorion/lay, organization, fruit, or other entity—<br>(c) acception, partnership, propriorion/lay, organization, fruit, or other entity—<br>(c) acception, partnership, acception for high acception for high acception                            | of<br>ito         |
| A accordance with Commerced Services, Inc. (**) ADMIS FOREX Profitable Number of Accounts <sup>11</sup> <sup>12</sup> Represents the total num AST PERFORMANCE                                                                                                    | Dodity Futures Tr.<br>DDMIS") hereby ;<br>DDMIS") hereby ;<br>2010 4 00<br>304 600<br>304 601<br>4 50<br>4 50<br>50<br>4 50<br>50<br>50<br>50<br>50<br>50<br>50<br>50<br>50<br>50<br>50<br>50<br>50<br>5                                                                                                    | ding Commission<br>freedodes you with<br>A REGULATOR<br>PATAGE of PRO<br>REALING<br>465<br>2004<br>2004<br>2004<br>2004<br>2004<br>2004<br>2004<br>200                                                                                                    | Vi Regulation § 5.3<br>Vi Regulation § 5.4<br>Vi Regulation § 5.4<br>Vi Ricclosure<br>FIT ABLE ACCOUNT<br>FIT ABLE ACCOUNT<br>FIT ABLE ACCOUNT<br>September 10, 2<br>September 10, 2<br>VI Net Construct<br>27%<br>63%<br>64%<br>or account maintain<br>califier of FUT                                                                                                    | close to downed to a second close to downed to a second close to a second close to a   |     | (1) has total assets exceeding \$5,000,000; and<br>(b) a formed and operated by a person subject to regulation under this<br>such to foreign regulation (regardless of whether each investor in the<br>comody good of the foreign person is life at a light contract<br>(a) a composition, partnership, proprietion hig, or ganization, fruit, or other entity—<br>(b) composition, partnership, respiration for a light contract<br>(c) composition (for a light contract)<br>(c) composition (for a light contract)<br>(c                                                                                                    | of                |
| A ADMIS FOREX Profitable Not-Frofitable Not-Frofitable Number of Accounts <sup>1</sup> <sup>1</sup> <sup>1</sup> <sup>1</sup> <sup>1</sup> <sup>1</sup> <sup>1</sup> <sup>1</sup> <sup>1</sup> <sup>1</sup>                                                                                                    | nodity Futures Tr.<br>DDMIS") hereby ;<br>2010 4 00<br>3rd Gestes<br>394<br>614<br>31<br>31<br>32<br>200 4 00<br>200 4 000<br>200 4 0000000000 | ding Cormission<br>rovides you with<br>A REGULATOR<br>ENTAGE OF PRO<br>Tastese Ending -<br>465<br>2044<br>35<br>35<br>2000 results -<br>2000 results -<br>20000                                                                                          | Ht Win<br>Http:<br>Trailed<br>Y Regulation § 5.<br>He following prof<br>the following prof<br>PTIABLE ACCOUNT<br>PTIABLE ACCOUNT<br>PT                                                                                                    | chain body and the second second seco   |     | (1) has total assets exceeding \$5,000,000; and<br>(b) a formed and operated by a person subject to regulation under this<br>such to foreign regulation (regulations of a hardine rach investor) in the<br>person of the second second se                                       | of                |
| 1<br>according with Comment<br>services Services, Inc. (2)<br>ADMIS FOREX<br>Profibility<br>Number of Accounts (1)<br><sup>1</sup><br><sup>1</sup><br><sup>1</sup><br><sup>1</sup><br><sup>1</sup><br><sup>1</sup><br><sup>1</sup><br><sup>1</sup>                                                                                                    | NABY Fatures Tr<br>ADMIS ") hereby<br>FERCE<br>3 and generate<br>3 st<br>a generate<br>3 st<br>a generate<br>2 st<br>a st<br>a st<br>a st<br>a st<br>a st<br>a st<br>a st<br>a                                                                                                    | ding Cormission<br>rowides you with<br>A REGULATOR<br>ENTAGE of PRO<br>attester Balley<br>2018<br>400 Query<br>364<br>400 Query<br>364<br>364<br>364<br>364<br>364<br>364<br>364<br>364<br>364<br>364                                                                                                    | Hi We Ja<br>Groups Jackson States<br>'s Regulation § 5.1<br>'s Regulation § 5.1<br>the following prof<br>T DISCLOBURE<br>T T ALLE A COLORUME<br>T T ALLE A COLORUME<br>T ALLE STATES<br>T ALLE STATES<br>T ALL                                                                                                    | Charl Bookinst T<br>A Constraint of the Constraint of the Constraint |     | (I) has total assets exceeding \$5,000,000; and<br>(B) is formed and operated by a person subject to regulation under this<br>such to forsign regulation (regulations) of shortform assisting to the<br>parameter of a forsign person is higher of the state of the state of the                                       | of                |
| Lacooffane Will, Comme<br>Lacooffane Will, Comme<br>ADMIS FOREX<br>New Perfultion<br>New Perfultion<br>New Perfultion<br>Terroreation<br>Terroreation                                                                                                    | nodity Futures Trr<br>NDMIS") hereby ;<br>PERCO<br>2016 20<br>2016 20<br>20<br>20<br>20<br>20<br>20<br>20<br>20<br>20<br>20<br>20<br>20<br>20<br>2                                                                                                    | ding Commission<br>revoluts you with<br>A REGULATOR<br>ENTAGE of PRO<br>ENTAGE of PRO<br>ENTAGE OF PRO<br>ENTAGE OF PRO<br>ENTAGE OF PR                                                                        | HI Win<br>Charge<br>Traited<br>'s Regulation § 5.3<br>the following prof<br>Y DISCLOBURE<br>FIT ADLE. ACCOLUMN<br>101 ADLE ACCOLUMN<br>101 ADLE<br>101 ADLE | chain booms 1 and 2 and 2 and    |     | (I) has total assets exceeding \$5,000,000; and<br>(B) as formed and operated by a person subject to regulation under this<br>such to foreign regulation (regardless of whether each investor in the<br>consult, pool of the foreign person is hard and alighbe contract<br>participant).<br>(I) a consolution, partnership, propriorion high, or ganitation, fruit, or other entity-<br>(I) consolution, partnership, arong instances in the section of the constant of the constant of the<br>section of the constant of the constant of th                               | of                |
| A accordance with Commerced Services, Inc. (*) ADMIS FOREX Profitable Not-Profitable Not-Profitable Not-Profitable Not-Profitable Profitable Profitable Profitable Profitable Profitable Profitable Profitable Significat Significat Significat Significat                                                                                                    | Dodty Futures Tr<br>DDMIS") hereby<br>PERCC<br>2016 00<br>394 00<br>394 00<br>395<br>618<br>31<br>31<br>31<br>31<br>31<br>31<br>31<br>31<br>31<br>31<br>31<br>31<br>31                                                                                                    | ding Commission<br>rovides you with<br>A REGULATORO<br>ATTACE OF TAGE<br>364<br>44<br>39<br>39<br>30<br>39<br>30<br>30<br>30<br>30<br>30<br>30<br>30<br>30<br>30<br>30<br>30<br>30<br>30                                                                                                    | He win<br>Fridadion & S.<br>Sagaalation & S.<br>Sagaalation & Sagaalation & S.<br>Sagaalation & Sagaalation & Sagaalati                                                                                                    | ADD ADD ADD ADD ADD ADD ADD ADD ADD ADD                                                                                                    |     | () has total assets exceeding \$5,000,000; and<br>(b) formed and operated by a person subject to regulation under this<br>such to foreign regulation (regulations of a hardine rach investor) in the<br>person of the second second secon                                       | of                |
| A accordence with Commenter Services, Inc. (*) ADMIS FOREX Profilable Sect-Profilable ** Profilable ASSI PERFORMANCE Print Accourt Nam Signuture                                                                                                    | Dodty Patures Tri<br>DDMIS') hereby :<br>PERC<br>14 00<br>10 00<br>10 000<br>10 00<br>10 00<br>10 00<br>10 00<br>10 00<br>10 00<br>10<br>10 00<br>10<br>10<br>10<br>10<br>10<br>10<br>10<br>10<br>10<br>10<br>10<br>10<br>1                                                                                                    | ding Commission<br>trovides you with<br>A REGULATOR<br>ENTAGE of PRATA<br>Set A State<br>Set A State<br>Set | Hi Wein<br>Charles States States                                                                                                    | Accelerational Technologies and the second second s   |     | (I) his total assets exceeding \$5,000,000; and<br>(B) is formed and operated by a person subject to regulation under this<br>such to foreign regulation (regulations of shartfore such involves) in the<br>such to foreign regulation (regulations of shartfore such involves) in the<br>such to foreign regulation (regulations of shartfore such involves) in the<br>such to foreign regulation (regulations of shartfore such involves) in the<br>such to foreign regulation (regulations of shartfore such involves) in the<br>such to foreign regulation (regulations of shartfore such involves) in the<br>(regulation of such involves) in the such involves of the state of the state of the state<br>(regulation of the state of the state o                           | of                |
| Levendhase with Commerced Services, Inc. (?) ADMIS FOREX Profilable Non-Profilable Non-Profilable Non-Profilable Non-Profilable Profilable Non-Profilable Profilable | nxAty Fatures Tri<br>ADMIS') heroby<br>PIRC<br>2016<br>2017<br>2017<br>2017<br>2017<br>2017<br>2017<br>2017<br>2017                                                                                                    | uling Commission<br>rooxides you with<br>REGULATOR<br>RETACL of PRO<br>RECOVER STATE<br>364<br>35<br>35<br>35<br>35<br>35<br>35<br>35<br>35<br>35<br>35<br>35<br>35<br>35                                                                                                    | HI Weis<br>Charles States States                                                                                                    | choice flowing of the second second s   |     | (I) has total assets exceeding \$5,000,000; and<br>(B) is formed and operated by a person subject to regulation under this<br>such to forsign regulation (regardless of whether each investor) in the<br>consult, pool of the foreign persons in fact and algebra contract.<br>(a) a corporation, partnership, proprietors hay, or generation, trust, or other entity<br>(b) corporation, partnership, strongeneration, trust, or other entity<br>(b) corporation, partnership, strongeneration, trust, or other entity<br>(c) a corporation, partnership, strongeneration, trust, or other entity<br>(b) corporation, partnership, strongeneration, trust, or other entity<br>(c) a corporation, partnership, strongeneration, trust, or other entity<br>(c) a corporation, partnership, strongeneration, trust, or other entity<br>(c) a corporation, partnership, strongeneration, trust, or other entity<br>(c) a corporation, partnership, strongeneration, trust, or other entity<br>(c) a corporation, partnership, strongeneration, trust, or other entity<br>(c) a corporation, partnership, strongeneration, trust, or other entity<br>(c) a corporation, partnership, strongeneration, strongeneration, stron               | of<br>Cater<br>To |

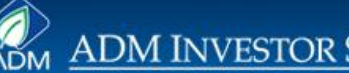

### **SFP Accounts**

As with futures/options, an individual SFP account (with no special circumstances) can be done entirely online with the completion of the "All Applications" screens, Individual account screens and this screen.

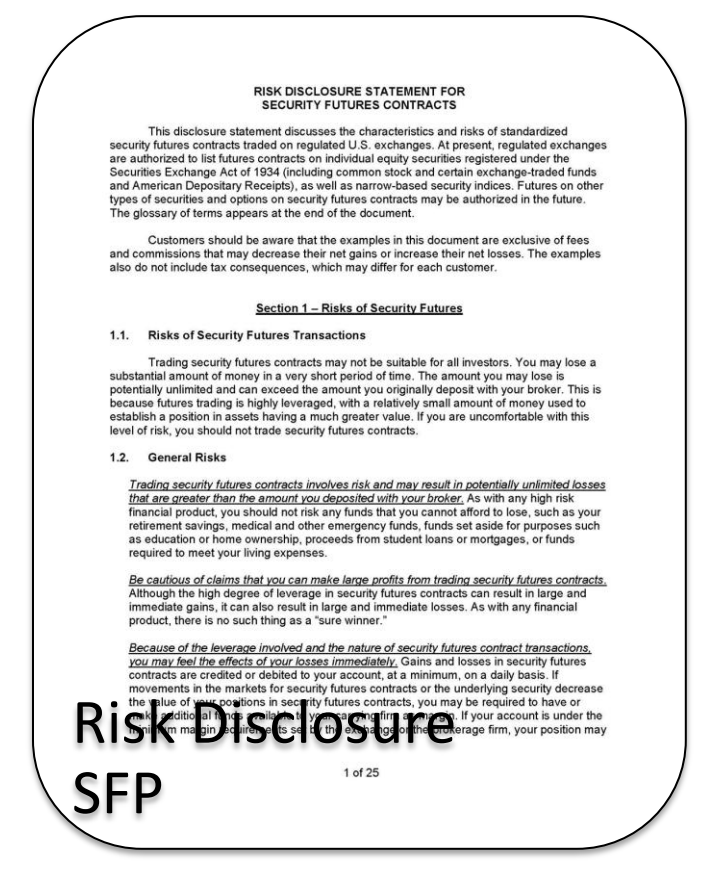

## **Discretionary Accounts**

The Trading Authorization must be completed for all Discretionary Accounts. The New Accounts Dept. may require the Exempt CTA or CPO form. If the trader is not registered with NFA or exempt then a copy of ID must be forwarded to New Accounts.

| ADM Investor Services, Inc.<br>141 West Jackson Boulevard<br>Suite 1610-A<br>Chicago, Illinois 66604                                                                                                    | ADM Interacts formula<br>high back to be labeled<br>in the labeled interaction of the labeled<br>interaction of the labeled<br>interaction of | ADM Investor Service, IAC<br>Service Advancements and a service and a service and a serv |
|----------------------------------------------------------------------------------------------------|----------------------------------------------------------------------------------------------------|----------------------------------------------------------------------------------------------------|
| TRADING AUTHORIZATION LIMITED TO PURCHASES         And SALES OF COMMODITIES         The undersigned hereby authorizes, whose address is         As his or her agent and attomey-in-fact to buy and sell commodifies, commodify futures contracts, and options thereon for the undersigned's account and risk. The undersigned histopic agent on every respect concerning the undersigned's account with you; and except as herein otherwise provided, he or she is authorized to act for the undersigned in the same manner and with the same force and effect as the undersigned of in could do with respect to such purchases and sales as well as with respect to all other things necessary or inicidental therein, except that he is not autonacted to withdraw any money, securities, or other property, either in the name of the undersigned or otherwise.         The undersigned hereby ratifies and confirms any and all transactions with you heretofore or hereafter made by the aforesaid agent in behalf of or for the account of the undersigned.         This authorizzation and indemnity is in addition to (and in no way limits or restricts) any cities to indemnity and indemnity and indemnity are undersigned to restorie and endeminered | har and mather in is trade hir //are / the arc measure of the in/are / the arc measure is the in/are / the arc measure is the in/are / the arc measure is the in/are / the arc measure is the in/are / the in/are / the in/                                                                                                    | <text><list-item><list-item><list-item><text></text></list-item></list-item></list-item></text>                                                                                                    |
| Trading Autorization and indemnity is a continuing one and shall remain in full force and effect until revoked by the undersigned by a written notice addressed to you and delivered to you at the above address, but used revocation. This authorization and indemnity shall inure to your benefit and that of your successors and assigns.                                                                                                    | Must be<br>uploaded,<br>emailed or<br>faxed to New<br>Accounts Dept.                                                                                                    | ID of trader, if<br>not registered<br>or exempt                                                                                                    |

## **Hedge Accounts**

|                                                                                                    |                                                                                                    |                                                                                                    | Page 3 of 3                                                                                                    |
|----------------------------------------------------------------------------------------------------|----------------------------------------------------------------------------------------------------|----------------------------------------------------------------------------------------------------|----------------------------------------------------------------------------------------------------|
|                                                                                                    |                                                                                                    | Page 2 of 3                                                                                                    |                                                                                                    |
| Hedge Letter                                                                                                    | the Secured Party. Any cancellation of this instrument<br>Broker in notified in writing by the Secured Party.<br>12. The Debtor hereby represents and warrants to the Secur<br>have not hereoffore been allurated or ansigned.<br>13. This Agreement shall be binding upon and more to the benefici of any uso                                                                                                    | Dept.                                                                                                    |                                                                                                    |
|                                                                                                    | a result of its acceptance of this instrument.<br>11. As between the Debtor and the Secured Party, this in<br>cancelled in writing by the Secured Party, or by the Deb                                                                                                    | Accounts                                                                                                    |                                                                                                    |
|                                                                                                    | Agreement                                                                                                    | New                                                                                                    |                                                                                                    |
| X SIGNATURE X SIGNATURE                                                                                                    | See Cristian and the set of the set of the s | faxed to                                                                                                    |                                                                                                    |
| WOULD PREFER WOULD NOT PREFER that Broker's bankruptcy trustee liquidate any open commodity contracts held in this account without instructors from the undersigned. (PLEASE SELECT PREFERENCE)                                                                                                    | any indebedness of Debtor to Broker (including any right of the Broker to close cu o<br>prior demand for additional margin and without prior northog. 3. The Broker is heavy autorized and directed to any to the Secured Party upon its dema<br>hererafter be withnesselbe or payable out of said account of the Debtor with the BB<br>agrees that he will not withnaw or attempt to withdraw any funds or other proper<br>agrees that he will not withnaw or attempt to withdraw any funds or other proper                                                                                                    | emailed or                                                                                                    | 600A, 141 W. Jackson Blvd., Chicago,<br>e-mentioned Security Agreement and<br>assignment or claims against the above- |
| DATE DATE                                                                                                    | accumulate or become withdrawable from or paid out of the hedging account of the D including any balance which may remain to the credit of aida account upon the clo however, to the prior payment of all indebtedness of the Debtor to the Broker, as such to time, including fees and commissions, which may have been incurred in commutantanciations with Broker, and to the Broker's flex and the right of freedousor there are accounted with the Broker's of the Broker's flex and the right of freedousor there are a such as the Broker's flex and the right of freedousor there are an an an an an an an an an an an an an                                                                                                    | uploaded,                                                                                                    |                                                                                                    |
| appropriate exchange X SIGNATURE NAME.ITTLE NAME.ITTLE                                                                                                    | investment in commodity futures. <ol> <li>As additional security for the obligations of the Debtor to the Secured Party, and for monies which the Secured Party may hereafter loan or advance to the Debtor, the D security interest in and assigns and transfers to the Secured Party all hedging funds.</li> </ol>                                                                                                    | Must be                                                                                                    |                                                                                                    |
| The undersigned ("Customer") represents to ADM Investor Services, Inc. ("ADMIS") that this account is carried with ADMIS for<br>the specific and exolusive purpose of hedging commodities, as defined in Rule 13(2) of the Commody Futures Trading<br>commodities and the service of the account. The service account is subject to the degree service and the investor of any<br>narrange account is classifier to the account. This account is subject to the account is subject to the account is<br>commission. Customer's heatmater decharge second the subject to the account is subject to the account is<br>commission. Customer may not exceed excharge second the links without approximation of the model of the<br>regulations are prescribed for the decharge second the links without approximation for the<br>termission. Customer may not exceed excharge second the links without approximation for the<br>decharge account is by the account is by the account of the account. The account is subject to the account is the account is<br>account and the account is by the various account of the account is<br>the account account account is a subject to the account is<br>account account acc | NOW, THEREFORE, It is agreed by and between the parties hereto as follows:<br>1. Secured Party: hereby agrees to advance to Delvtor certain sums of money for the pu-<br>inventory of certain commolities. Deloter agrees to deposit add sums in an account<br>commolity broker and agrees to employ said funds only for the purpos of making he-<br>protect his commolity inventory and sails in or employ said funds for transaction                                                                                                    | rpose of ledging his to Secured Party                                                                                                    |                                                                                                    |
| This is to detiny that all iterasecutive in the indowing commonlies for the undersigned account, will be for boths ind hedging purpose. Commodities used for Hedging:                                                                                                    | called the "troker", whole address is suite 1000A, 141 W, Jackson 190A, Chicago, Hinne<br>transactions in commonlifies futures contracts, and Dobto in solv indeted to<br>hereinafter called the "Secured Party", while<br>indetectness with the Secured Party for the purpose of financing further transactions in said                                                                                                    | s 60404, tor negging able attorney to<br>see address to sue for all<br>see address to use for all<br>incur courty, ed all monies or<br>incur courts, er and by reason<br>contracts; erty, and will be |                                                                                                    |
|                                                                                                    | WHEREAS, the undersigned,                                                                                                    | , hereinafter<br>s a Hedging Account<br>s brokers, hereinafter                                                                                                    |                                                                                                    |
| I am applying for hedge margin rates since myour futures transactions are an integral part of my/our business and are used to<br>offset, or reduce rules of prior futuration in cash commodities.<br>Explain the nature and extent of your business:                                                                                                    | SECURITY AGREEMENT AND ASSIGNMENT OF HEDGING A                                                                                                    | ACCOUNT                                                                                                    |                                                                                                    |
| HEDGE ACCOUNT REPRESENTATION LETTER                                                                                                    | Account No.                                                                                                    |                                                                                                    |                                                                                                    |
|                                                                                                    | ADM INVESTOR SERVICES, IN<br>141 W. Jackson Bird, Suite 16004, Chicago, IL 66004   email:newaccts/fladmic.com   fac3                                                                                                    | <u>NC.</u><br>312.242.7151                                                                                                    |                                                                                                    |
|                                                                                                    |                                                                                                    |                                                                                                    |                                                                                                    |

## **Foreign Accounts**

As with a U.S. accounts, a individual foreign account (with no special circumstances) can be done entirely online with the completion of the "All Applications" screens, Individual account screens (with a W-8BEN instead of the W-9) and these screens.

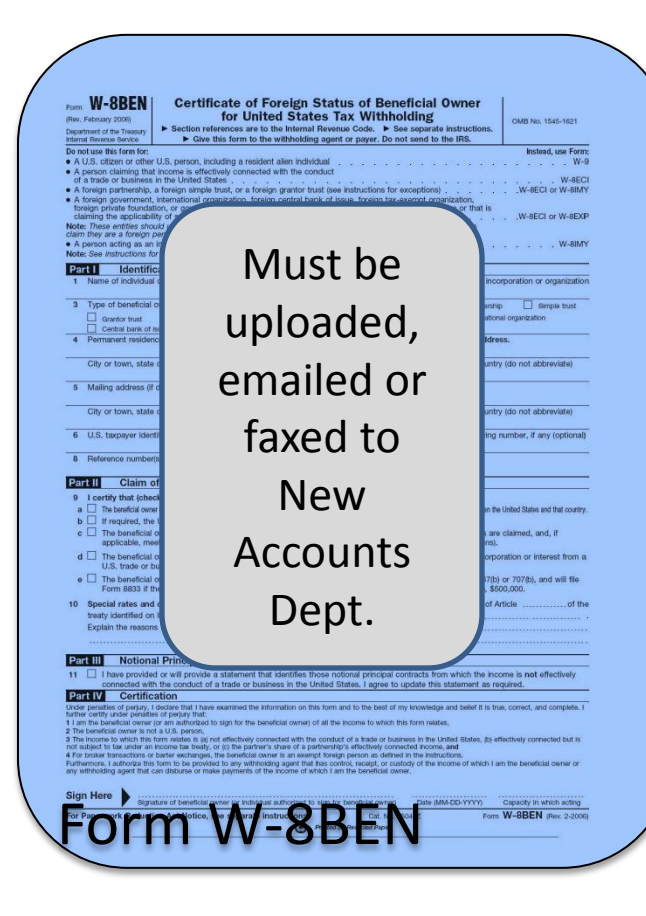

### NOTICE TO FOREIGN TRADERS This is to notify you of the requirements of Commodity Futures Trading Commission ("CFTC") Regulations 15.05 and 21 03 Regulation 15.05 Regulation 15.05 provides, among other things, that the CFTC will treat us as your agent for the service of any communication from the CFTC to you, unless you give us a written agreement designating another person domiciled in the United States as your agent for this purpose. Regulation 21.03 Regulation 21.03 provides, among other things, that the CFTC may issue a special call to us for certain information concerning your account and transactions in your account if the CFTC determines that such information may The relevant in enabling it redetermine whether a threat of a market manipulation, corner, squeeze or other market New York (Steeling (C)) of the thread of the thread of a market manipulation, corner, squeeze or other market and includes such things as the identity persons having an interest in the account, the futures and options positions Traineers and various outer matters. A person that fails to comply with a request for info in the account and various other matters. A person that fails to comply with a request for information is subject to **Canadian Usage Agreement** ADM Investor Services did not directly or indirectly solicit, advertise to, initiate a communication with, or otherwise induce you to select or access the Online Account Application or any of its associated pages. It is recommended that you print out a copy of this agreement and keep it for your records. I acknowledge and accept **Canadian Usage** Agreement

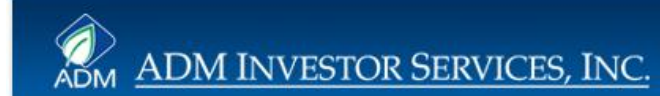

## **Special Circumstances**

|   | Instruct                                                                 | tions to Transf | fer Accou | nt to | ADM                  | Inv                | estor Se   | rvices, In     | с.                  |
|---|--------------------------------------------------------------------------|-----------------|-----------|-------|----------------------|--------------------|------------|----------------|---------------------|
| Ì | Delivering Broker's Name                                                 |                 |           |       | -                    | AILA               | ccount Num | ber(s) at Deli | vering Broker       |
|   | Main Address                                                             |                 |           |       |                      | 1.                 |            |                | _                   |
|   |                                                                          |                 |           |       |                      | 2                  |            |                |                     |
|   |                                                                          |                 |           |       |                      | З.                 |            |                |                     |
|   | City                                                                     |                 | 5         | itate |                      |                    | Zip Code   |                |                     |
|   |                                                                          |                 |           | X     | SIGNA<br>NAME,       | TUR                | E          |                |                     |
|   | NAME, TITLE                                                              |                 |           | X     | SIGNA<br>NAME,       | TUR<br>TITL<br>DAT | E          |                |                     |
|   | NAME, TITLE                                                              |                 |           | X     | SIGNA<br>NAME,       | TUR<br>TITL<br>DAT | E          |                |                     |
|   |                                                                          |                 |           | X     | SIGNA<br>NAME,       | TITL<br>DAT        | E          |                |                     |
|   | NAME, TITLE                                                              |                 |           | X     | SIGNA<br>NAME,       | TUR<br>TITL<br>DAT | E          |                |                     |
|   | NAME, TITLE                                                              |                 |           | X     | SIGNA<br>NAME,       | TUR<br>TITL<br>DAT | E<br>E     |                |                     |
|   | NAME, TITLE                                                              |                 |           | X     | SIGNA<br>NAME,       | TUR                | E          |                |                     |
|   | NAME, TITLE                                                              |                 |           | X     | SIGNA<br>NAME,       | TUR                | E<br>E     |                |                     |
|   | SIGNATURE                                                                |                 |           | X     | SIGNA<br>NAME,       | TUR                | E E E      | at ADM Inve    | stor Services, Inc. |
|   | SIGNATURE<br>NAME, TITLE<br>DATE<br>Customer's Name<br>Customer's Adress |                 |           | X     | SIGNA<br>NAME,       | TUR<br>TITL<br>DAT | E E        | at ADM Inve    | stor Services, Inc. |
|   | Customer's Name Customer's Name                                          |                 |           | X     | SIGNA<br>NAME,<br>Ac |                    | E E        | at ADM Inve    | stor Services, Inc. |

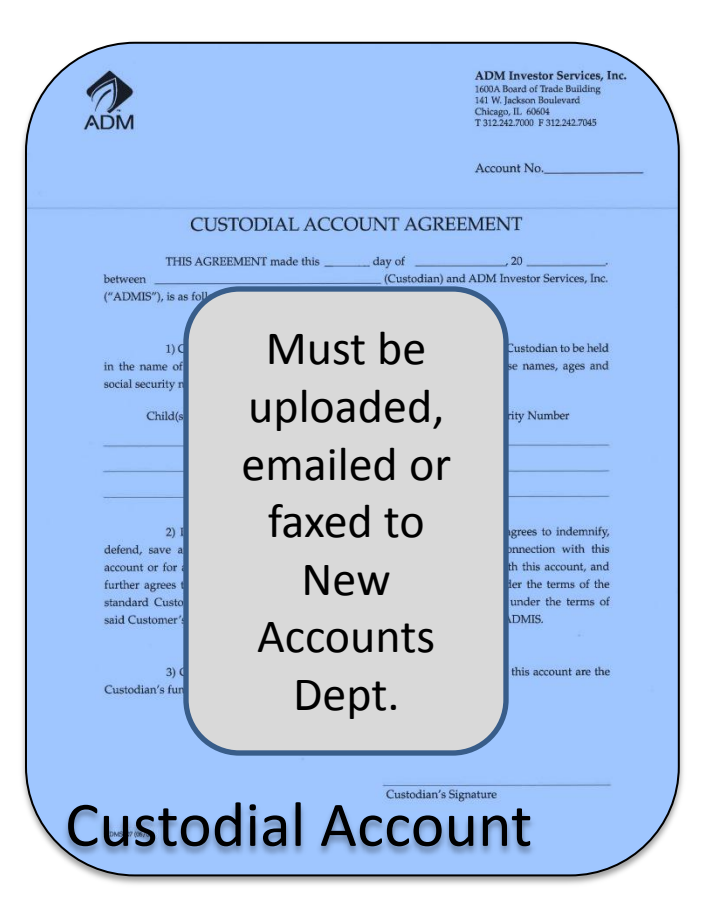

## **Special Circumstances**

After review of the application the New Accounts Dept. may request a "Non-Solicitation" letter from the applicant. There forms for the various types of accounts (i.e.-individual, corporate, foreign, etc.)

|                                                                                                    |                                                                                                    |                                                                                                    |                                                                                                    | $\searrow$                                                                               |                                                                                                    |                                                              |
|----------------------------------------------------------------------------------------------------|----------------------------------------------------------------------------------------------------|----------------------------------------------------------------------------------------------------|----------------------------------------------------------------------------------------------------|------------------------------------------------------------------------------------------|----------------------------------------------------------------------------------------------------|--------------------------------------------------------------|
|                                                                                                    |                                                                                                    |                                                                                                    | 5 P                                                                                                    | $\land$ /                                                                                | The second second second second second second second second second second second second second second second se                                                                                                    | ADM Investor Services, Inc.<br>1600A Board of Trade Building |
| To: ADM Investor Services, Inc.                                                                                                    | <ol> <li>AUM Investor Service, Inc.<br/>141 W. Jackson Ste 1600A<br/>Chicago, IL 60004</li> </ol>                                                                                                    | Te: AUM Investor S<br>141 W. Jackson J<br>Chicago, B., 600                                                                                                    | Ynon, Inc.<br>24 1600A                                                                                                    |                                                                                          | ADM                                                                                                    | Chicago, IL 60604<br>T 312,242,7000 F. 312,242,7045          |
| Diram I 6004                                                                                                    | Contraction of the second second second second second second second second second second second second second s                                                                                                    |                                                                                                    |                                                                                                    |                                                                                          |                                                                                                    |                                                              |
| Carbongo, IS DONOV                                                                                                    | Attn: Compliance Department                                                                                                    | Attn: Compliance Dep                                                                                                    | tinet.                                                                                                    |                                                                                          |                                                                                                    |                                                              |
| Attn: Compliance Department                                                                                                    | in connection with ADM investor Services, Inc. ("ADMIS") establishing a foreign exchange account                                                                                                    | in contestion with ADM                                                                                                    | westor services, inc. ("ADMIS") establishing a commodity fatures account                                                                                                    |                                                                                          |                                                                                                    |                                                              |
|                                                                                                    | understand hereby warrant and propagate for following:                                                                                                    | owners ), the anti-or-streigh exchange a "Partnenkin" or "LLC").                                                                                                    | count for (the Corporation, and the Corporation, and the corporation) of the Corporation (Bartaenhard LLC hereby warrant and teressents                                                                                                    |                                                                                          |                                                                                                    |                                                              |
| In connection with ADM Investor Services, Inc. ("ADMIS") establishing a foreign exchange account for                                                                                                    | <ul> <li>All funds deposited in the trading account represent the interest of the Individual or Joint Acc</li> </ul>                                                                                                    | court Owners and the following:                                                                                                    |                                                                                                    |                                                                                          | Canadian Non-Solicitation Staten                                                                                                    | ient                                                         |
| Justice exact films Plasticides PV, the conductioned haraby externate                                                                                                    | do not represent the interest of any other individuals or companies.                                                                                                    | All funds deposit                                                                                                    | d in the trading account represent proprietary funds of the Corporation/Partnership/LLC and                                                                                                    |                                                                                          |                                                                                                    |                                                              |
| and represents the following:                                                                                                    | <ul> <li>The Individual or Joint Account Owners do not engage in the business of investing capital<br/>other participants in the foreign exchange markets.</li> </ul>                                                                                                    | contributions from do not represent                                                                                                    | e interest of any other individuals or companies.                                                                                                    |                                                                                          | Please allow this letter to serve as my testimony to the fact that at no ti                                                                                                    | ne have I been solicited                                     |
| <ul> <li>All Funds deposited in the trading account represent the funds of the Individual and do not<br/>represent the funds of any other individuals or companies.</li> </ul>                                                                                                    | <ul> <li>The Individual or Joint Account Owners are in compliance with such laws, rules and regulatech jurisdiction which it conducts such business or maintains investment accounts.</li> </ul>                                                                                                    | The Corporation     ornitistring     ornitistring | Furthermoplish Constrained states out as engaging in the humans of investing capital<br>other participants in the commodity futures markets and/or foreign exchange markets,<br>widdars of the Consention/Destandard/1/C bricks inself not as ensation in the basiness of<br>the basis.                                                                                                    |                                                                                          | commodities account.                                                                                                    | right of the optimity of                                     |
| <ul> <li>The Individual will not engage in the business of investing the funds of any other party in any account corned with ADMIS.</li> </ul>                                                                                                    | <ul> <li>The Individual or Joint Account Owners are not prohibited from mading in foreign exchange</li> <li>The Individual or Joint Account Owners agree to immediately notify ADMIS should are</li> </ul>                                                                                                    | markets investing capital<br>sy of the foregoing                                                                                                    | contributions from other participants in the commodity futures markets and/or foreign                                                                                                    |                                                                                          | I realize that because of Canadian Provincial securities law and regulation                                                                                                    | n, it is necessary that I                                    |
| The Individual shall indemnify and hold ADMIS and its officers: directors: shareholders: enrolmeers and                                                                                                    | representations change or prove untrue.                                                                                                    | The Corporation     business in each                                                                                                    | Partnership?LUC is in compliance with such laws, rules and regulations applicable to its<br>triadiction which it conducts such business or maintains investment accounts.                                                                                                    |                                                                                          | make this statement and 1 oo so receiv and completely without reservat                                                                                                    | pn.                                                          |
| affiliates harmless from and against all claims, demands, proceedings, suits, and actions and all losses                                                                                                    | The Individual or Joint Account Owners shall indemnify and hold ADMIS and its officers, direct<br>employees not affiliates humiless from and against all claims, denarada, proceedings, suits and act<br>(direct indicate or othermical) liabilities action and anomala (including minimum limitation).                                                                                                    | stors, shareholders,<br>tions and all koses • The Corporations<br>streament, first, and                                                                                                    | artnership/LLC is not prohibited from trading in commodity futures markets and/or foreign                                                                                                    |                                                                                          |                                                                                                    |                                                              |
| (direct, indirect, or otherwise), liabilities, costs and expensed (including, without limitation, attorneys'                                                                                                    | (areet, names), or onerway, nammes, can and represed (neuronag, white monation, it<br>disbursements), paid in settlement, incurred or suffered by ADMIS in connections with the represent<br>individual or lott Account (Owners herein. This indemnity whill survive the termination of the                                                                                                    | ations made by the<br>taccountry of the<br>taccountry of the<br>taccountry of the                                                                                                    | Purnershand LC arres to immediately write ATMOS should any of the foregring                                                                                                    |                                                                                          |                                                                                                    |                                                              |
| fees and disbursements), paid in settlement, incurred or suffered by ADMIS in connections with the                                                                                                    | Individual or Joint Account Owners with ADMIS.                                                                                                    | representations of                                                                                                    | interniperse afrees to introducely nearly second mode my color foregoing inge or prove intrue.                                                                                                    |                                                                                          | (Customer Signature) (Joint Halder Signature)                                                                                                    |                                                              |
| representations made by the individual with ADMIS.                                                                                                    | Name                                                                                                    | The Corporation Partnersl<br>and affiliates Insembers fr                                                                                                    | pLLC shall indentrify and hold ADMIS and its officers, directors, shareholders, employees<br>in and against all claims, demands, proceedings, suits and actions and all losses (direct,                                                                                                    |                                                                                          |                                                                                                    |                                                              |
|                                                                                                    | Signitive                                                                                                    | indirect, or otherwise), in<br>puid in stitlement, inc<br>Corporation/Portnership),                                                                                                    | dities, costs and expensed (including, without invitation, atterneys' for and disburarrents),<br>and re suffered by ADABIS in connections with the representations made by the<br>Chemis. This indemnity shall survive the termination of the account(s) of the<br>Chemis ADAP (see the survival of the control of the account(s) of the<br>Chemis ADAP (see the survival of the account(s) of the<br>Chemis ADAP (see the survival of the account(s) of the<br>Chemis ADAP (see the survival of the account(s) of the<br>Chemis ADAP (see the survival of the account(s) of the<br>Chemis ADAP (see the survival of the account(s) of the<br>Chemis ADAP (see the survival of the account(s) of the<br>Chemis ADAP (see the survival of the account(s) of the<br>Chemis ADAP (see the survival of the survival of the account(s) of the<br>Chemis ADAP (see the survival of the survival of the account(s) of the<br>Chemis ADAP (see the survival of the survival of the account(s) of the<br>Chemis ADAP (see the survival of the survival of the account(s) of the<br>Chemis ADAP (see the survival of the account(s) of the<br>Chemis ADAP (see the survival of the account(s) of the<br>Chemis ADAP (see the survival of the account(s) of the<br>Chemis ADAP (see the survival of the account(s) of the<br>Chemis ADAP (see the survival of the account(s) of the<br>Chemis ADAP (see the survival of the account(s) of the<br>Chemis ADAP (see the survival of the account(s) of the<br>Chemis ADAP (see the survival of the account(s) of the<br>Chemis ADAP (see the survival of the account(s) of the<br>Chemis ADAP (see the survival of the account(see the survival of the account(se |                                                                                          | (Date) (Date)                                                                                                    |                                                              |
| Individual Name                                                                                                    | 1.Add:                                                                                                    | Corporation vanishment p.                                                                                                    | C WIE ADDES.                                                                                                    |                                                                                          |                                                                                                    |                                                              |
|                                                                                                    | Name/Title:                                                                                                    | Name/Title:                                                                                                    | Nune/Title                                                                                                    |                                                                                          |                                                                                                    |                                                              |
|                                                                                                    | Date:                                                                                                    | Significe:                                                                                                    | Signature                                                                                                    |                                                                                          |                                                                                                    |                                                              |
|                                                                                                    |                                                                                                    | LARE                                                                                                    | LARC                                                                                                    | ADM Investor Se                                                                          |                                                                                                    |                                                              |
|                                                                                                    |                                                                                                    | Name/Title:                                                                                                    | Name/Title                                                                                                    | 141 W. Jackson S<br>Chicago, IL: 6060                                                    |                                                                                                    |                                                              |
|                                                                                                    |                                                                                                    | Signature:                                                                                                    | Signifue:                                                                                                    | Compliance Data                                                                          |                                                                                                    |                                                              |
| account                                                                                                    |                                                                                                    | "ADMES") establish                                                                                                    | Date                                                                                                    | nection with ADM In                                                                      |                                                                                                    |                                                              |
| mhp" or "LLC").                                                                                                    | the second second second second second second second second second second second second second second second se                                                                                                    | (the "In                                                                                                    |                                                                                                    | art for                                                                                  | A Subsidiary of Archer Daniels Midland Company                                                                                                    | . I                                                          |
| a the following:                                                                                                    | can all data blar                                                                                                    | te following:                                                                                                    |                                                                                                    | ndensigned officer(s) of the CD                                                          |                                                                                                    | · /                                                          |
| the Corporation Pretrambigu                                                                                                    | LLC'and                                                                                                    | ang account represent the interest of the inte-<br>sects of any other individuals or companies.                                                                                                    |                                                                                                    | <ul> <li>All funds deposited in the trib<br/>do not represent the interest of</li> </ul> | all the second second se |                                                              |
| <ul> <li>The Corporation/Partnership/LLC does not hold itself out as engaging in the business of investi-<br/>contributions from other participants in the foreign exchange markets.</li> </ul>                                                                                                    | • The l                                                                                                    | Individual or Joint Account Owners do not engage in the business of investing capital contribution<br>participants in the commodity fatures markets.                                                                                                    | i from                                                                                                    | <ul> <li>The Corporation Partnership!<br/>contributions from other partic</li> </ul>     | LLC does not hold itself out as engaging in the business of investing capital<br>sparts in the commodity futures markets.                                                                                                    |                                                              |
| <ul> <li>No affliate or subsidiary of the Corporation/Datasethip/LLC holds itself out as ongaging in the biwening capital contributions from other participants in the foreign exchange markets.</li> </ul>                                                                                                    | ainess of  • The l exch                                                                                                    | Individual or Joint Account Owners are in compliance with such laws, nales and regulations applis<br>jurisdiction which it conducts such business or maintains investment accounts.                                                                                                    | dde to                                                                                                    | <ul> <li>No affiliate or subsidiary of t<br/>investing capital contributions</li> </ul>  | he Corporation/Furnership/LLC holds itself out as engaging in the basiness of<br>from other participants in the commodity futures markets.                                                                                                    |                                                              |
| <ul> <li>The CorporationPartnership/LLC is in compliance with such laws, rules and regulations applications which it conducts such business or maintains investment accounts.</li> </ul>                                                                                                    | • The l                                                                                                    | individual or Joint Account Owners are not prohibited from trading in commodity fatures markets.                                                                                                    |                                                                                                    | <ul> <li>The Corporation Partnership1<br/>business in each jurisdiction w</li> </ul>     | LLC is in compliance with such laws, rules and regulations applicable to its<br>high it conducts such business or maintains investment accounts.                                                                                                    |                                                              |
| <ul> <li>The Corporation/Partnership/LLC is not prohibited from trading in foreign exchange markets.</li> </ul>                                                                                                    | The 1     representation                                                                                                    | Individual or Joint Account Owners agree to immediately notify ADMIS should any of the for<br>sentations change or prove untrue.                                                                                                    | Rout                                                                                                    | The Corporation/Partnership/L                                                            | LC is not prohibited from trading in commodity futures markets.                                                                                                    |                                                              |
| <ul> <li>The Corporation/Partnership/LLC agrees to immediately notify ADMIS should any of the<br/>representations change or prove unitue.</li> </ul>                                                                                                    | The individual employees not employees not                                                                                                    | el or Jeint Account Ownens shall indemnify and hold ADMES and its officers, directors, shared<br>a affiliates harmless from and against all claims, demands, proceedings, suits and actions and al                                                                                                    | ciders,<br>kones                                                                                                    | <ul> <li>The Corporation/Partnership<br/>representations change or prov</li> </ul>       | LLC agrees to immediately notify ADMIS should any of the foregoing reutrine.                                                                                                    |                                                              |
| The Corporation/Partnership/LJC shall indemnify and hold ADMIS and its officers, directors, shareholdens, and efficience former and exclusion of accuracy directory and efficience former and exclusion of the second second secon | mployees distance distance dis                                                                                                    | ed, or otherwise), lathrities, costs and expensed (including, without limitation, atternitys' 1<br>(), paid in settlement, incurred or suffered by ADAIIS in connections with the representations made<br>loast Accessed Chernes Densin. This indemnities shall corriso the terminion of the accessibility.                                                                                                    | e und<br>by the<br>of the                                                                                                    | The Corporation/Pietnership/LLC shall                                                    | I indemnify and hold ADMIS and its officers, directors, shareholders, employees<br>not all claims, damands, prospectives, exits and entropy and all losses (direct                                                                                                    |                                                              |
| indirect, or otherwise), liabilities, costs and expensed including, without limitation, attorneys' fee and disbu<br>paid in settlement, incurred or suffered by ADMIS in connections with the representations mad                                                                                                    | a better<br>the better<br>the bett | kint Account Owners with ADMIS.                                                                                                    |                                                                                                    | indirect, or otherwise), liabilities, costs<br>paid in settlement, incurred or sut       | and expensed (including, without limitation, attorneys' fee and disbursements),<br>firred by ADMES in connections with the representations made by the                                                                                                    |                                                              |
| Corporation/Partnership/LLC horein. This indemnity shall survive the termination of the account<br>Corporation/Partnership/LLC with ADMIS                                                                                                    | i) of the Name                                                                                                    |                                                                                                    |                                                                                                    | Corporation/Partnership/LLC herein<br>Corporation/Partnership/LLC with ADI               | This indemnity shall survive the termination of the account(s) of the MES                                                                                                    |                                                              |
|                                                                                                    | Signitize:                                                                                                    |                                                                                                    |                                                                                                    |                                                                                          |                                                                                                    |                                                              |
| Sendore Similar                                                                                                    | Date                                                                                                    |                                                                                                    |                                                                                                    | Senter                                                                                   | Simular                                                                                                    |                                                              |
| Date Date                                                                                                    | Neme/Title:                                                                                                    |                                                                                                    |                                                                                                    | Date                                                                                     | Dave                                                                                                    |                                                              |
|                                                                                                    | Signiture                                                                                                    |                                                                                                    |                                                                                                    |                                                                                          |                                                                                                    |                                                              |
| Name/Title:Name/Title:                                                                                                    | Date                                                                                                    |                                                                                                    |                                                                                                    | Name/Title:                                                                              | Name/Title:                                                                                                    |                                                              |
| Signifuse Signifuse                                                                                                    |                                                                                                    |                                                                                                    |                                                                                                    | orgniture:                                                                               | Juganne:                                                                                                    |                                                              |
| 1.000                                                                                                    |                                                                                                    |                                                                                                    |                                                                                                    |                                                                                          | 4/9900                                                                                                    |                                                              |
|                                                                                                    |                                                                                                    |                                                                                                    |                                                                                                    |                                                                                          |                                                                                                    |                                                              |
| Non-Solicitatio                                                                                                    | n leffers                                                                                                    |                                                                                                    |                                                                                                    |                                                                                          |                                                                                                    | 1                                                            |
|                                                                                                    |                                                                                                    |                                                                                                    |                                                                                                    | t and with data follow                                                                   |                                                                                                    | /                                                            |
|                                                                                                    |                                                                                                    |                                                                                                    |                                                                                                    |                                                                                          | /                                                                                                    | /                                                            |
|                                                                                                    |                                                                                                    |                                                                                                    |                                                                                                    |                                                                                          |                                                                                                    |                                                              |
|                                                                                                    |                                                                                                    |                                                                                                    |                                                                                                    |                                                                                          |                                                                                                    |                                                              |

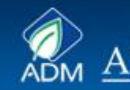

ADM INVESTOR SERVICES, INC.

# **BROKER APPROVAL SCREENS**

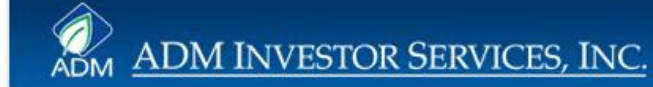

# **Overview Applications**

When you select "Online Application Admin" you will see the list of applications for your office. You can narrow the list of applications by searching for a specific customer name or applications with a certain status:

- Working means the customer is still completing or revising the application
- Submitted the customer has finished with the application
- Complete ADMIS New Accounts has verified that all necessary information has been submitted
- Abandoned Applications that had not been approved 100 days after the start date of the application

| Working Submitted                                                                                                    | Overview Select        | ed Application | IS   |                  |      |    |      |           |                |                 |
|----------------------------------------------------------------------------------------------------|------------------------|----------------|------|------------------|------|----|------|-----------|----------------|-----------------|
| Complete Abandoned                                                                                                    | Legal Name             | Status         | Ref. | Broker<br>Apry'd | Off. | RR | Acct | Start     | Last<br>Active | Last User       |
| egal Name                                                                                                    | Tony Gialanella        | Completed      | I    | Apr 4            | -    | -  |      | 9/23/2011 | 9/26/2011      | Tony Gialanella |
| ffice                                                                                                    | Inthony Gialanella III | Submitted      | I    | 9/22/2011        |      |    |      | 9/11/2011 | 11/7/2011      | Tony Gialanella |
| Find Clear                                                                                                    |                        |                |      |                  |      |    |      |           |                |                 |
|                                                                                                    |                        |                |      |                  |      |    |      |           |                |                 |
| Overview Applications                                                                                                    |                        |                |      |                  |      |    |      |           |                |                 |
| eview Selected Documents                                                                                                    |                        |                |      |                  |      |    |      |           |                |                 |
| Print Selected Document                                                                                                    |                        |                |      |                  |      |    |      |           |                |                 |
| View Application PDF                                                                                                    |                        |                |      |                  |      |    |      |           |                |                 |
| Broker Approval                                                                                                    |                        |                |      |                  |      |    |      |           |                |                 |
| ssian Office Account Code                                                                                                    |                        |                |      |                  |      |    |      |           |                |                 |
| Change Anglighting Ctature                                                                                                    |                        |                |      |                  |      |    |      |           |                |                 |
| nande Application Status                                                                                                    |                        |                |      |                  |      |    |      |           |                |                 |
|                                                                                                    |                        |                |      |                  |      |    |      |           |                |                 |
| Reset Account Password                                                                                                    |                        |                |      |                  |      |    |      |           |                |                 |
| Reset Account Password Generate Application PDF                                                                                   |                        |                |      |                  |      |    |      |           |                |                 |
| Reset Account Password<br>Generate Application PDF<br>Upload Data. Copy PDF                                                       |                        |                |      |                  |      |    |      |           |                |                 |
| Reset Account Password<br>Generate Application PDF<br>Upload Data. Copy PDF<br>Copy Old PDF To Folder                             |                        |                |      |                  |      |    |      |           |                |                 |
| Reset Account Password<br>Generate Application PDF<br>Upload Data, Copy PDF<br>Copy Old PDF To Folder<br>Application Notification |                        |                |      |                  |      |    |      |           |                |                 |
| Reset Account Password<br>Generate Application PDF<br>Upload Data. Copy PDF<br>Copy Old PDF To Folder<br>Application Notification |                        |                |      |                  |      |    |      |           |                |                 |

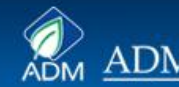

## **Review Selected Documents**

- When you select an application from the "Overview Applications" screen you will see a listing of all the forms that made up that application. These forms will have been reviewed by the New Accounts Dept. for completeness.
- You can now review the application.

| Working Submitted          | Current Applica                                               | tion (Se               | urvey Answers: 1 | .0, 2.0, | 3.1, 4.0, | 5.1, 0  | 5.0, 7.1, | B.2, 9.  | L, 10.0) |               |          | 222       |
|----------------------------|---------------------------------------------------------------|------------------------|------------------|----------|-----------|---------|-----------|----------|----------|---------------|----------|-----------|
| Complete Abandoned         | Legal Name                                                    | ID                     | Status           | Aprv'    | er<br>'d  | оп.     | RR        | ACCU     | Start Da | te Last Activ | Uploaded | Created   |
| gal Name Gialanella        | Anthony Gialanella III                                        | 359                    | Submitted        | 9/22/    | 2011      |         |           |          | 9/11/20  | 11 11/7/2011  |          | 9/22/2011 |
| fice                       | Review Applicat                                               | tion D                 | ocument          | s        |           |         |           |          |          |               |          |           |
| Find Clear                 | Document                                                      |                        | - cumon          |          | Status    | (       | Created   | U        | pdated   | Admin         |          |           |
| Overview Applications      | Edit Select Ten Questions Application Survey                  |                        |                  | (        | Online    | 9       | 9/11/2011 |          |          | 359           |          |           |
|                            | Edit Select Individual/Joint                                  | or Sole Pro            | prietorship      | (        | Online    | 9       | /11/20:   | 11 9,    | /22/2011 | 64346         |          |           |
| eview Selected Documents   | Edit Select IRS Form W-9                                      |                        |                  | F        | Paper     | 9       | /11/20:   | 11 9,    | 22/2011  | 64346         |          |           |
| Print Selected Document    | Edit Select Confidential Credit Information                   |                        |                  | Online   | 9         | /11/20: | 11 9/     | /22/2011 | 64346    |               |          |           |
| View Application PDF       | Edit Select Customer Agreement                                |                        |                  | Online   | 9         | /11/20: | 11 9,     | 12/2011  | 64346    |               |          |           |
| Broker Approval            | Edit Select Risk Disclosure Statement For Futures And Options |                        |                  | Online   | 9         | 0/11/20 | 11 9,     | /12/2011 | 64346    |               |          |           |
| Assian Office-Account Code | Edit Select<br>Disclosure State                               | ng and Ord<br>ement    | er Routing Sys   | stem     | Online    | 9       | /11/20:   | 11 9,    | 12/2011  | 64346         |          |           |
| Change Application Status  | Edit Select Addtional Risk D                                  | isclosure              |                  | (        | Online    | 9       | /11/20    | 11 9,    | /12/2011 | 64346         |          |           |
| Reset Account Password     | Edit Select Arbitration                                       |                        |                  | (        | Online    | 9       | /11/20:   | 11 9,    | 12/2011  | 64346         |          |           |
| Concrete Application DDF   | Edit Select Application To R                                  | eceive Onl             | ine Account A    | ccess    | Online    | 9       | /11/20:   | 11 9,    | /12/2011 | 64346         |          |           |
| Upload Data, Copy PDF      | Edit Select Application to re<br>and information              | ceive cust<br>by email | omer stateme     | nt       | Online    | 9       | 0/11/20:  | 11 9,    | 12/2011  | 64346         |          |           |
| Copy Old PDF To Folder     |                                                               |                        |                  |          |           |         |           |          |          |               |          |           |
| Application Notification   |                                                               |                        |                  |          |           |         |           |          |          |               |          |           |
| Abblication Notification   |                                                               |                        |                  |          |           |         |           |          |          |               |          |           |
| View Notification History  |                                                               |                        |                  |          |           |         |           |          |          |               |          |           |
| 5G:                        |                                                               |                        |                  |          |           |         |           |          |          |               |          |           |

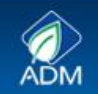

## **Review Selected Documents**

- When you click on "Select" next to a form, that form with all information entered by the applicant will appear in the bottom portion of the screen for you to review.
- When you click on "Edit" you will see the screen on the next page.

| king Submitted Legal Name                                                                                       |                                        | Status          | 1.0, 2.0, 3.1, 4.<br>Broker | 0, 5.1,  | , 6.0, 7.1, 8<br>RR | .2, 9.1, 10.0) | Date     | ast Active | Unloaded     | PDF      |
|----------------------------------------------------------------------------------------------------|----------------------------------------|-----------------|-----------------------------|----------|---------------------|----------------|----------|------------|--------------|----------|
| plete Abandoned                                                                                                 | 10                                     | Status          | Aprv'd                      | UII      |                     | icci Star      | Dute     |            | opioadea     | Created  |
| ame Gialanella Anthony Gialanella                                                                               | III 359                                | Submitted       | 9/22/2011                   |          |                     | 9/11/          | 2011     | 11/7/2011  |              | 9/22/201 |
|                                                                                                    |                                        |                 |                             |          |                     |                |          |            |              |          |
| Review Ap                                                                                                    | plication D                            | ocument         | ts                          |          |                     |                |          |            |              |          |
| Clear Docum                                                                                                    | ent                                    |                 | Statu                       | 5        | Created             | Update         | d Adn    | nin        |              |          |
| rview Applications                                                                                              | estions Application                    | Survey          | Online                      |          | 9/11/201            | 1              | 359      |            |              |          |
| Edt Select Individu                                                                                             | al/Joint or Sole Pr                    | oprietorship    | Online                      |          | 9/11/201            | 1 9/22/20      | 11 643   | 46         |              |          |
| Edit Select IRS For                                                                                             | n W-9                                  |                 | Paper                       |          | 9/11/201            | 1 9/22/20      | 11 643   | 46         |              |          |
| Selected Document                                                                                               | ntial Credit Inform                    | ation           | Online                      |          | 9/11/201            | 1 9/22/20      | 11 643   | 46         |              |          |
| w Application PDF                                                                                               | er Agreement                           | For Eutures A   | Online                      | _        | 9/11/201            | 1 9/12/20      | 11 043   | +0         |              |          |
| Broker Approval Edit Select Options                                                                             | clobare oracement                      |                 | Online                      |          | 9/11/201            | 1 9/12/20      | 11 643   | 46         |              |          |
| Office-Account Code Edit Select Disclosu                                                                        | ic Trading and Or<br>re Statement      | der Routing Sys | online                      |          | 9/11/201            | 1 9/12/20      | 11 643   | 46         |              |          |
| Edit Select Addtion                                                                                             | al Risk Disclosure                     |                 | Online                      |          | 9/11/201            | 1 9/12/20      | 11 643   | 46         |              |          |
| t Account Password                                                                                              | on                                     |                 | Online                      |          | 9/11/201            | 1 9/12/20      | 11 643   | 46         |              |          |
| rate Application PDE                                                                                            | ion To Receive Or                      | nline Account A | ccess Online                |          | 9/11/201            | 1 9/12/20      | 11 643   | 46         |              |          |
| and Data, Copy PDF                                                                                              | ion to receive cus<br>rmation by email | stomer stateme  | nt<br>Online                |          | 9/11/201            | 1 9/12/20      | 11 643   | 46         |              |          |
| Old PDF To Folder A. Individu                                                                                   | al / Joint                             | or Sole P       | ropriet                     | ors      | hip                 |                |          |            |              |          |
| Notification History Account Entity                                                                             | () Individual                          | Dipt Ac         | count (Ten                  | ants i   | n ©1                | loint Tenan    | cv (Riab | t of       | Sole         |          |
| Contraction of the second second second second second second second second second second second second second s | Account                                | common)         | courre (Terre               | intes in | Sun                 | vivorship)     | cy (rugh |            | Proprietorsh | ip       |
| Account Type                                                                                                    | Hedge Accou                            | nt 🔲 D          | iscretionary                | Acco     | unt                 |                |          |            |              |          |
|                                                                                                    | Energy needs                           |                 | is creationary              | 1000     | unic                |                |          |            |              |          |
|                                                                                                    | First Name                             |                 |                             |          |                     | 19. 2012       |          |            |              |          |
| Tendividual                                                                                                    | Anthony                                |                 |                             |          |                     |                |          |            |              |          |
| Individual                                                                                                    |                                        |                 |                             |          |                     |                |          |            |              |          |
|                                                                                                    | · · · · · · · · · · · · · · · · · · ·  | Infor           | matic                       | n        | ente                | ered ł         | w        |            |              |          |
| Joint Owner                                                                                                    |                                        |                 |                             | 11       | CIIC                | n cu i         | , y      |            |              |          |
| Joint Owner<br>Sole Proprietorship                                                                              |                                        | mor             |                             |          |                     |                |          |            |              |          |
| Joint Owner<br>Sole Proprietorship                                                                              | 11 A 11 - 14                           | annl            | icant                       | an       | near                | 's hei         | °e _     |            |              |          |
| Joint Owner<br>Sole Proprietorship<br>Date of Birth (m/d/y                                                      | <b>vvv</b> ) [1                        | appl            | icant                       | ар       | pear                | s hei          | e        |            |              |          |

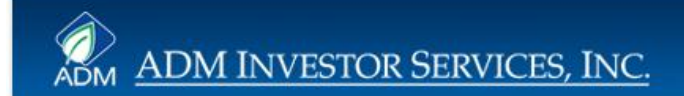

# **Assign Account Number**

The final step in the approval process is to assign a "Salesman" code and an Account Number. The appropriate office code should already appear.

| submitted                                                                                     | Current Applica        | tion (su | rvey Answers: | 1.0, 2.0, 3.1, 4. | 0, 5.1, 6 | 5.0, 7.1, | 8.2, 9.1 | , 10.0)    |             |          | 1              |
|-----------------------------------------------------------------------------------------------|------------------------|----------|---------------|-------------------|-----------|-----------|----------|------------|-------------|----------|----------------|
| nplete Abandoned                                                                              | Legal Name             | ID       | Status        | Broker<br>Aprv'd  | Off.      | RR        | Acct     | Start Date | Last Active | Uploaded | PDF<br>Created |
| Name                                                                                          | Anthony Gialanella III | 359      | Submitted     | 9/22/2011         |           |           |          | 9/11/2011  | 11/7/2011   |          | 9/22/201       |
| nd Clear                                                                                      | Assign Account         | Numb     | er            |                   |           |           |          |            |             |          |                |
| erview Applications                                                                           | Office                 |          |               |                   |           |           |          |            |             |          |                |
| w Selected Documents                                                                          | Salesman               |          |               |                   |           |           |          |            |             |          |                |
| t Selected Document                                                                           | Account                |          |               |                   |           |           |          |            |             |          |                |
| ew Application PDF                                                                            | Savo                   |          |               |                   |           |           |          |            |             |          |                |
| Broker Approval                                                                               | Save                   |          |               |                   |           |           |          |            |             |          |                |
| n Office-Account Code                                                                         |                        |          |               |                   |           |           |          |            |             |          |                |
| ae Application Status                                                                         |                        |          |               |                   |           |           |          |            |             |          |                |
| et Account Password                                                                           |                        |          |               |                   |           |           |          |            |             |          |                |
| erate Application PDF                                                                         |                        |          |               |                   |           |           |          |            |             |          |                |
| 1                                                                                             |                        |          |               |                   |           |           |          |            |             |          |                |
| oad Data. Copy PDF                                                                            |                        |          |               |                   |           |           |          |            |             |          |                |
| oad Data. Copy PDF                                                                            |                        |          |               |                   |           |           |          |            |             |          |                |
| oad Data. Copy PDF<br>w Old PDF To Folder<br>blication Notification                           |                        |          |               |                   |           |           |          |            |             |          |                |
| oad Data. Copy PDF<br>w Old PDF To Folder<br>blication Notification<br>w Notification History |                        |          |               |                   |           |           |          |            |             |          |                |

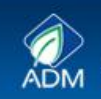

## **Broker Approval**

To "Approve" an account simply check the box and click "Save".

| Vorking Submitted                                                                                                    | Current Applica                                                                                                    |                             | rvey Answers:           | 1.0, 2.0, 3.1, 4. | 0, 5.1, 0 | 5.0, 7.1, | , 8.2, 9.1 | , 10.0)    |             |          | 005       |
|----------------------------------------------------------------------------------------------------|----------------------------------------------------------------------------------------------------|-----------------------------|-------------------------|-------------------|-----------|-----------|------------|------------|-------------|----------|-----------|
| omplete 🗌 Abandoned                                                                                                    | Legal Name                                                                                                    | ID                          | Status                  | Aprv'd            | оп.       | RR        | Acct       | Start Date | Last Active | Uploaded | Created   |
| Name Gialanella                                                                                                    | Anthony Gialanella III                                                                                                    | 359                         | Submitted               | 9/22/2011         |           |           |            | 9/11/2011  | 11/7/2011   |          | 9/22/2011 |
|                                                                                                    | Broker Approva                                                                                                    | I                           |                         |                   |           |           |            |            |             |          |           |
| verview Applications                                                                                                    | As a listed principal of m application for trading future for trading future for trading future for trading future for the format of the format of the format oo the format of the format of the forma | iy firm I ap<br>res and opt | prove this ac<br>tions. | count             |           |           |            |            |             |          |           |
| ew Selected Documents                                                                                                    | As a listed forex principal application for trading fores                                                                                                    | al of my firr<br>c.         | n I approve ti          | his account       |           |           |            |            |             |          |           |
| int Selected Document                                                                                                    |                                                                                                    |                             |                         |                   |           |           |            |            |             |          |           |
| iew Application PDF                                                                                                    |                                                                                                    |                             |                         |                   |           |           |            |            |             |          |           |
| Broker Approval                                                                                                    | Save                                                                                                    |                             |                         |                   |           |           |            |            |             |          |           |
|                                                                                                    |                                                                                                    |                             |                         |                   |           |           |            |            |             |          |           |
| an Office-Account Code                                                                                                    |                                                                                                    |                             |                         |                   |           |           |            |            |             |          |           |
| an Office-Account Code                                                                                                    |                                                                                                    |                             |                         |                   |           |           |            |            |             |          |           |
| ian Office-Account Code<br>anae Application Status<br>eset Account Password                                                                                                    |                                                                                                    |                             |                         |                   |           |           |            |            |             |          |           |
| an Office-Account Code<br>anae Application Status<br>eset Account Password<br>nerate Application PDF                                                                             |                                                                                                    |                             |                         |                   |           |           |            |            |             |          |           |
| an Office-Account Code<br>ange Application Status<br>eset Account Password<br>nerate Application PDF<br>bload Data. Copy PDF                                                     |                                                                                                    |                             |                         |                   |           |           |            |            |             |          |           |
| ian Office-Account Code<br>ange Application Status<br>eset Account Password<br>nerate Application PDF<br>pload Data. Copy PDF<br>opy Old PDF To Folder                           |                                                                                                    |                             |                         |                   |           |           |            |            |             |          |           |
| an Office-Account Code<br>ande Application Status<br>eset Account Password<br>nerate Application PDF<br>bload Data. Copy PDF<br>opy Old PDF To Folder<br>oplication Notification |                                                                                                    |                             |                         |                   |           |           |            |            |             |          |           |

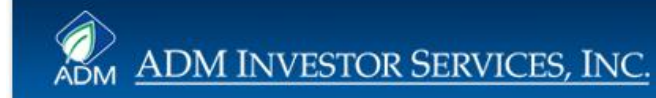

## **Other Functions**

The remaining functions allow you to print documents from the application or create a pdf file of the application for your records.

| Search Application By      | Current Applica        | tion (s | Irvey Answers: | 1.0. 2.0. 3.1. 4.0 | 0. 5.1. | 6.0. 7.1 | . 8.2. 9.1 | . 10.0)    |             |          |                |
|----------------------------|------------------------|---------|----------------|--------------------|---------|----------|------------|------------|-------------|----------|----------------|
| Working Submitted          | Legal Name             | ID      | Status         | Broker<br>Aprv'd   | Off.    | RR       | Acct       | Start Date | Last Active | Uploaded | PDF<br>Created |
| egal Name                  | Anthony Gialanella III | 359     | Submitted      | 9/22/2011          |         |          |            | 9/11/2011  | 11/7/2011   |          | 9/22/2011      |
| Office                     |                        |         |                |                    |         |          |            |            |             |          |                |
| Find Clear                 |                        |         |                |                    |         |          |            |            |             |          |                |
| Overview Applications      |                        |         |                |                    |         |          |            |            |             |          |                |
| Review Selected Documents  |                        |         |                |                    |         |          |            |            |             |          |                |
| Print Selected Document    |                        |         |                |                    |         |          |            |            |             |          |                |
| View Application PDF       |                        |         |                |                    |         |          |            |            |             |          |                |
| Broker Approval            |                        |         |                |                    |         |          |            |            |             |          |                |
| Assian Office-Account Code |                        |         |                |                    |         |          |            |            |             |          |                |
| Change Application Status  |                        |         |                |                    |         |          |            |            |             |          |                |
| Reset Account Password     |                        |         |                |                    |         |          |            |            |             |          |                |
| Generate Application PDF   |                        |         |                |                    |         |          |            |            |             |          |                |
| Upload Data. Copy PDF      |                        |         |                |                    |         |          |            |            |             |          |                |
| Copy Old PDF To Folder     |                        |         |                |                    |         |          |            |            |             |          |                |
| Application Notification   |                        |         |                |                    |         |          |            |            |             |          |                |
| View Notification History  |                        |         |                |                    |         |          |            |            |             |          |                |
| SG:                        |                        |         |                |                    |         |          |            |            |             |          |                |
|                            |                        |         |                |                    |         |          |            |            |             |          |                |

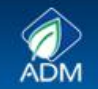

### **ADMIS Contacts**

Tech SupportNew Accounts

1-312-242-7299 1-312-242-7150

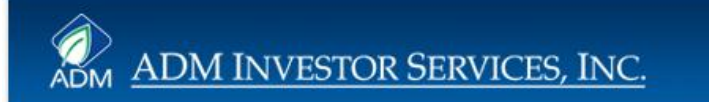

### Appendix Forms Required by Account Type

| INDIVIDUAL           | JOINT                   | CORPORATE               | LLC                     | PARTNERSHIP             | TRUST                   |
|----------------------|-------------------------|-------------------------|-------------------------|-------------------------|-------------------------|
|                      |                         | All Applications Receiv | ed the Following Forms  |                         |                         |
| Welcome              | Welcome                 | Welcome                 | Welcome                 | Welcome                 | Welcome                 |
| Electronic Signature | Electronic Signature    | Electronic Signature    | Electronic Signature    | Electronic Signature    | Electronic Signature    |
| Agreement            | Agreement               | Agreement               | Agreement               | Agreement               | Agreement               |
| Create Username      | Create Username         | Create Username         | Create Username         | Create Username         | Create Username         |
| Survey               | Survey                  | Survey                  | Survey                  | Survey                  | Survey                  |
| Privacy Policy       | Privacy Policy          | Privacy Policy          | Privacy Policy          | Privacy Policy          | Privacy Policy          |
| Risk Disclosure      | Risk Disclosure         | Risk Disclosure         | Risk Disclosure         | Risk Disclosure         | Risk Disclosure         |
| Futures & Options    | Futures & Options       | Futures & Options       | Futures & Options       | Futures & Options       | Futures & Options       |
| Customer             | Customer                | Customer                | Customer                | Customer                | Customer                |
| Agreement            | Agreement               | Agreement               | Agreement               | Agreement               | Agreement               |
| Application          | Application             | Application             | Application             | Application             | Application             |
| Credit Information   | Credit Information      | Credit Information      | Credit Information      | Credit Information      | Credit Information      |
| Application to       | Application to          | Application to          | Application to          | Application to          | Application to          |
| Receive Online       | Receive Online          | Receive Online          | <b>Receive Online</b>   | Receive Online          | Receive Online          |
| Access               | Access                  | Access                  | Access                  | Access                  | Access                  |
| Application to       | Application to          | Application to          | Application to          | Application to          | Application to          |
| Receive Customer     | <b>Receive Customer</b> | <b>Receive Customer</b> | <b>Receive Customer</b> | <b>Receive Customer</b> | <b>Receive Customer</b> |
| Statement and        | Statement and           | Statement and           | Statement and           | Statement and           | Statement and           |
| Information by E-    | Information by E-       | Information by E-       | Information by E-       | Information by E-       | Information by E-       |
| Mail                 | Mail                    | Mail                    | Mail                    | Mail                    | Mail                    |
| Arbitration          | Arbitration             | Arbitration             | Arbitration             | Arbitration             | Arbitration             |
|                      |                         |                         |                         |                         |                         |
|                      |                         | Corporate               |                         | Partnership             | Trust                   |
| Form W-9             |                         | Resolution              | LLC Authorization       | Authorization           | Indemnification         |
|                      |                         | (ID of signers)         | (ID of signers)         | (ID of signers)         | (ID of signers)         |
|                      |                         | (Articles of            |                         | (Partnership            |                         |
|                      |                         | Incorporation)          | (LLC Agreement)         | Agreement)              | (Trust Agreement)       |

Highlighted forms must be completed manually Forms in ( ) are external documents that must be provided

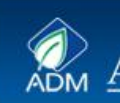

### Appendix Forms Required by Account Type

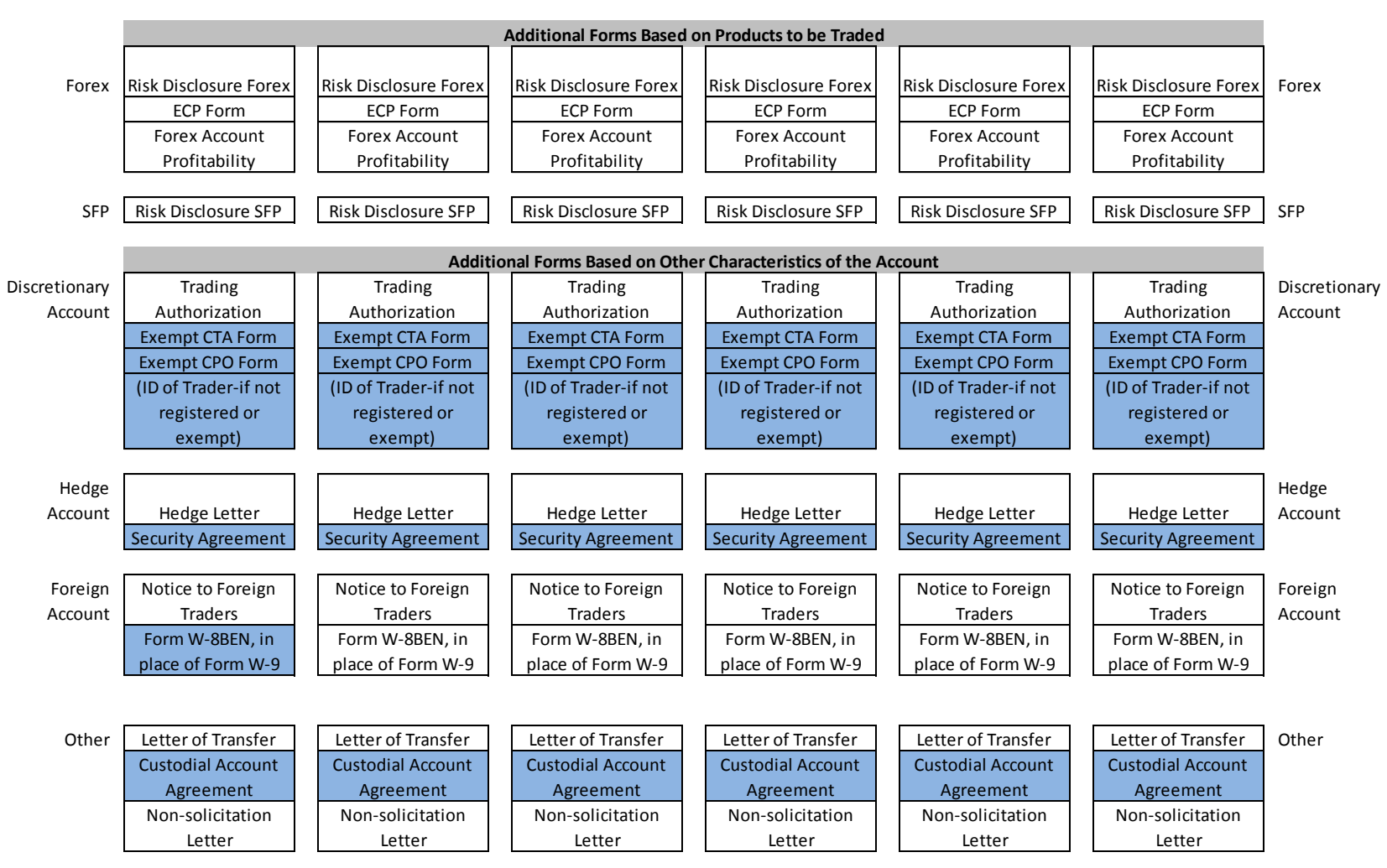

Highlighted forms must be completed manually Forms in ( ) are external documents that must be provided

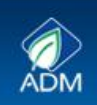